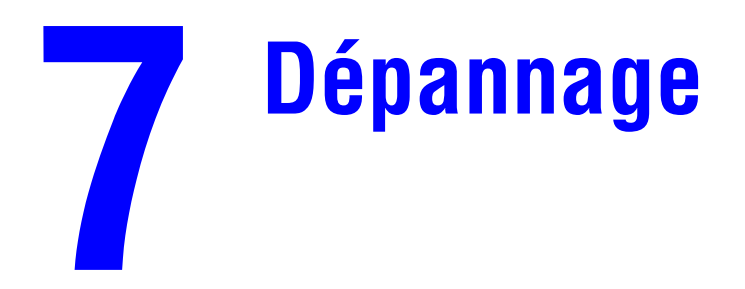

Ce chapitre contient :

- « Outils de diagnostics automatiques », page 7-2
- « Bourrages papier », page 7-4
- « Problèmes de qualité de sortie », page 7-26
- « Maintenance », page 7-31
- « Déplacement et remballage du système », page 7-51
- Liens Web », page 7-58

# **Outils de diagnostics automatiques**

Xerox propose plusieurs outils de diagnostics automatiques pour vous aider à bénéficier d'une qualité d'impression optimale.

Cette section aborde notamment les aspects suivants :

- « Bouton d'aide du panneau de commande », page 7-2
- « Support technique PhaserSMART », page 7-2
- « PrintingScout », page 7-3

### Bouton d'aide du panneau de commande

Le panneau de commande du système fournit des informations et de l'aide pour le dépannage. Lorsque'une erreur ou un avertissement se produit, le panneau de commande affiche un message vous informant du problème. Très souvent, le panneau de commande affiche également un graphisme animé indiquant l'emplacement du problème, par exemple l'emplacement d'un bourrage papier.

Pour afficher des informations sur la façon de résoudre le problème, appuyez sur le bouton d'**aide** (reconnaissable au symbole « **?** ») du panneau de commande. Vous pouvez appuyer sur le bouton d' **aide** à tout moment pour obtenir des informations complémentaires sur le message ou le menu affiché sur le panneau de commande.

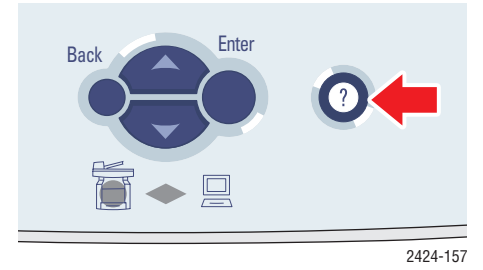

### Support technique PhaserSMART

PhaserSMART est un système de support technique Internet automatisé. Utilisez votre navigateur Web par défaut pour envoyer des informations de diagnostics depuis votre imprimante à notre site Web pour analyse. Le support technique PhaserSMART examine ces informations, diagnostique le problème et propose une solution. Si le problème n'est pas résolu par la solution proposée, le support technique PhaserSMART vous aide à ouvrir une demande d'intervention par le support clientèle Xerox.

Pour accéder au support technique PhaserSMART :

- 1. Ouvrez votre navigateur et accédez à l'adresse Web <u>www.phaserSMART.com</u>.
- 2. Entrez l'adresse IP du système dans la fenêtre du navigateur.
- **3.** Suivez les instructions apparaissant sur l'écran.

### **PrintingScout**

PrintingScout est un outil installé avec le pilote d'imprimante Windows. Il vérifie automatiquement l'état de l'imprimante lors de l'envoi d'un travail d'impression. Si l'imprimante ne peut pas imprimer votre travail, PrintingScout affiche automatiquement un message sur l'écran de votre ordinateur, vous informant que l'imprimante nécessite une intervention. Le message explique également comment résoudre le problème.

### Remarque

PrintingScout est disponible depuis le pilote d'imprimante Windows pour les imprimantes connectées au réseau via TCP/IP.

# **Bourrages papier**

Cette section aborde notamment les aspects suivants :

- « Bourrage au niveau du capot de sortie », page 7-4
- « Bourrage au niveau du chemin de sortie », page 7-9
- « Bourrage au niveau du capot avant », page 7-12
- « Bourrage au niveau du bac 2, 3 ou 4 », page 7-18
- « Bourrage dans le chargeur de documents », page 7-22

#### Remarque

Pour obtenir des informations relatives à la sécurité, reportez-vous aux sections Pour commencer/Sécurité de l'utilisateur sur le *CD-ROM Documentation utilisateur*.

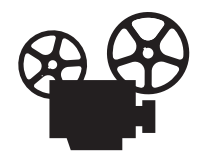

Des vidéos présentent des procédures d'élimination des bourrages papier. Ces vidéos se trouvent sur le *CD-ROM Documentation utilisateur* et à l'adresse Web <u>www.xerox.com/office/c2424support</u>.

### Bourrage au niveau du capot de sortie

Pour éliminer le bourrage, procédez comme suit :

**1.** Relevez le panneau de commande.

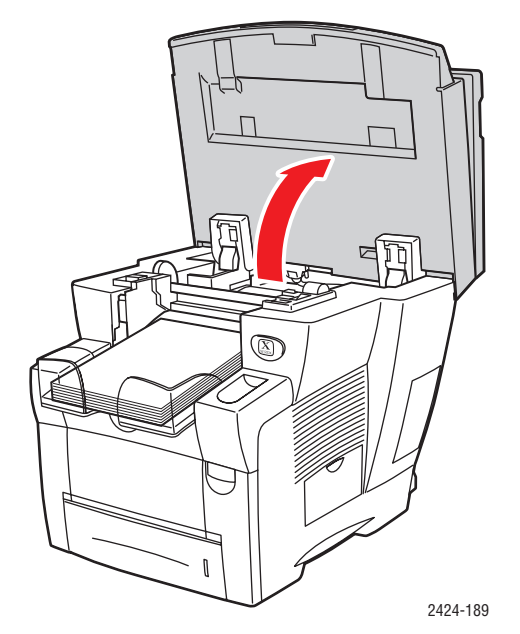

**2.** Retirez le papier du bac de sortie.

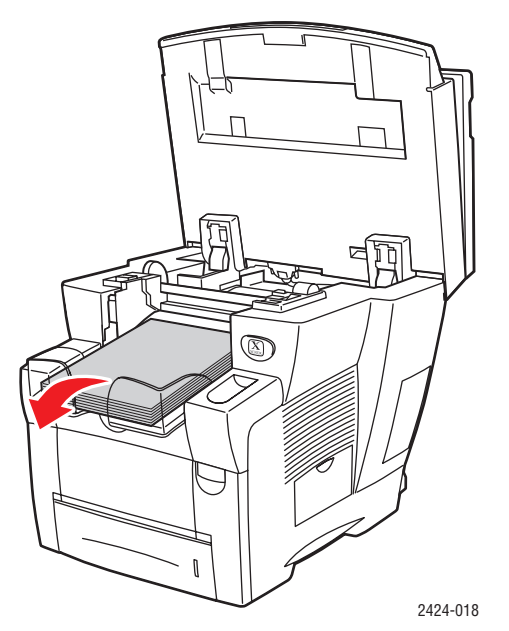

**3.** Ouvrez le capot de sortie.

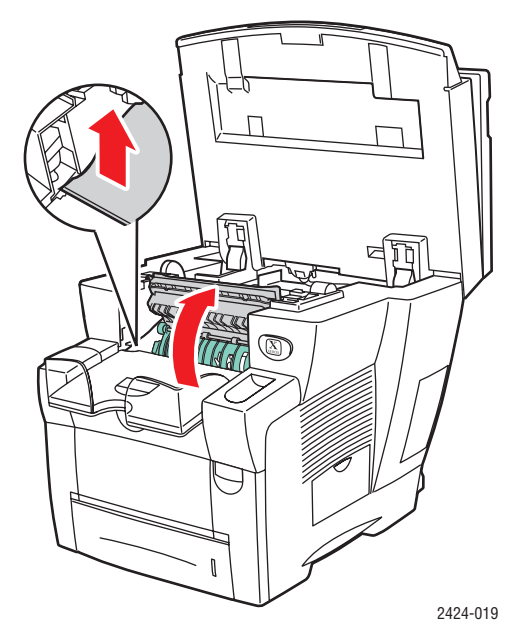

**4.** Sortez lentement le papier coincé du système. Vérifiez que les morceaux de papier déchirés ont été retirés.

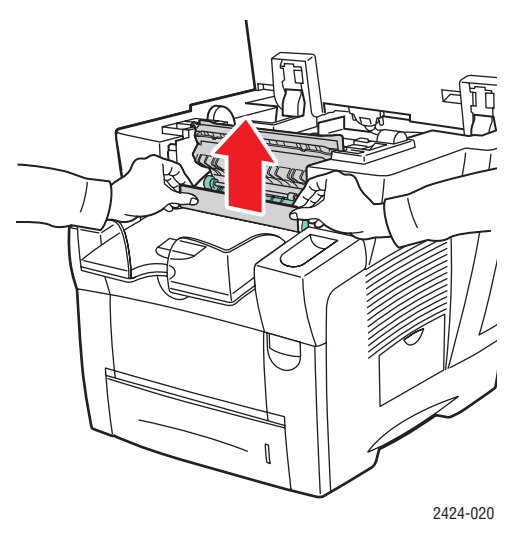

5. Si vous n'avez pas trouvé de papier aux étapes 1 à 4, soulevez les guides papier verts.

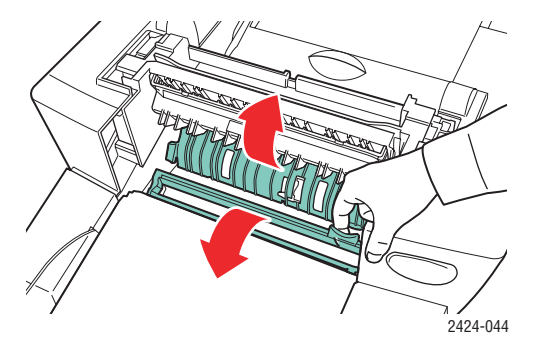

**6.** Retirez le papier coincé.

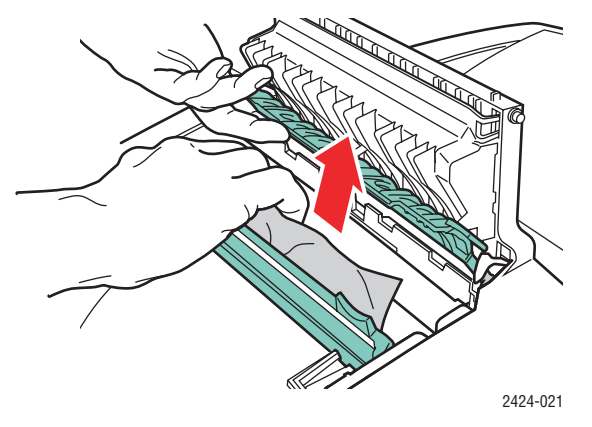

**7.** Fermez le capot de sortie.

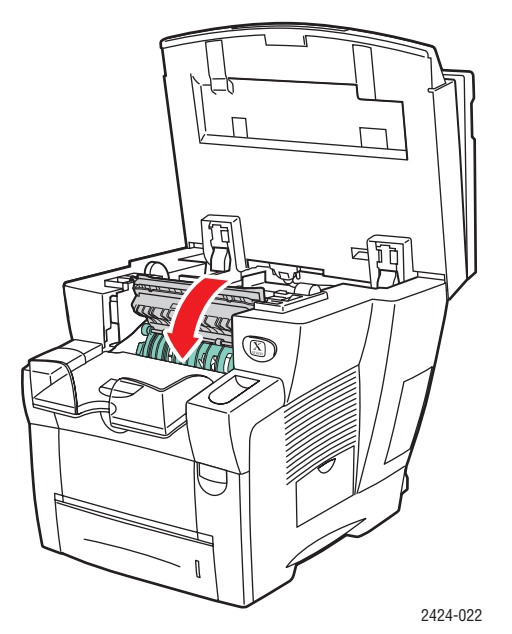

**8.** Fermez le panneau de commande.

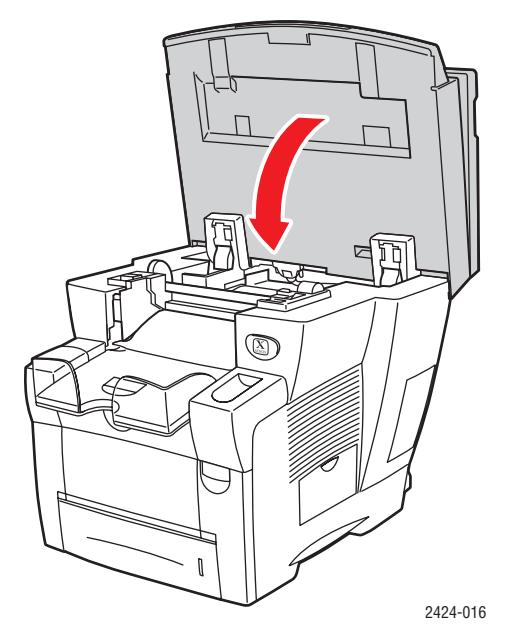

- 9. Si vous n'avez pas trouvé de papier aux étapes 1 à 8, procédez comme suit :
  - **a.** Relevez le loquet à l'avant du système pour ouvrir le capot avant.

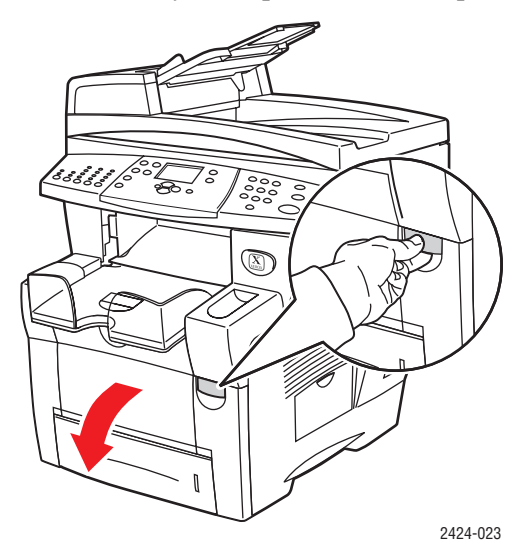

**b.** Sortez lentement le papier coincé du système. Vérifiez que les morceaux de papier déchirés ont été retirés.

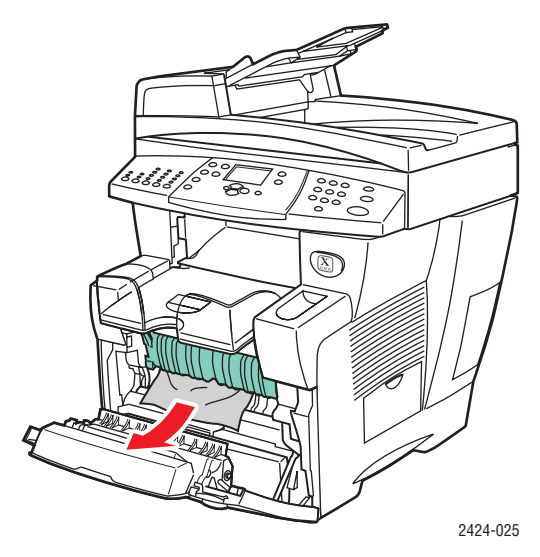

**c.** Fermez le capot avant.

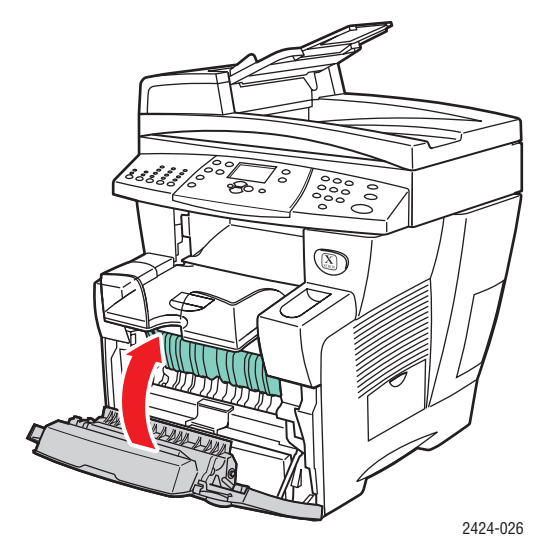

Pour plus d'informations, accédez à l'adresse Web www.phaserSMART.com.

### Bourrage au niveau du chemin de sortie

Pour éliminer le bourrage, procédez comme suit :

**1.** Relevez le panneau de commande.

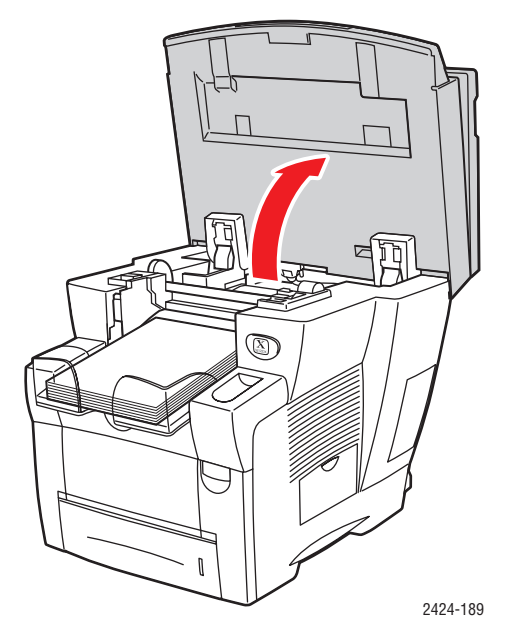

**2.** Retirez le papier du bac de sortie.

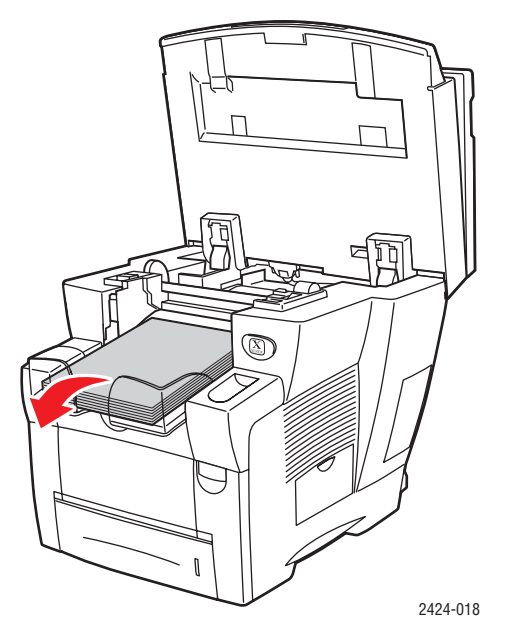

**3.** Sortez lentement le papier coincé du système. Vérifiez que les morceaux de papier déchirés ont été retirés.

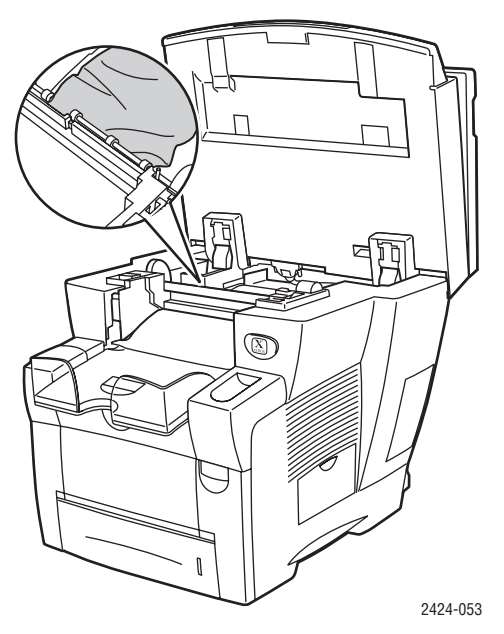

**4.** Fermez le panneau de commande.

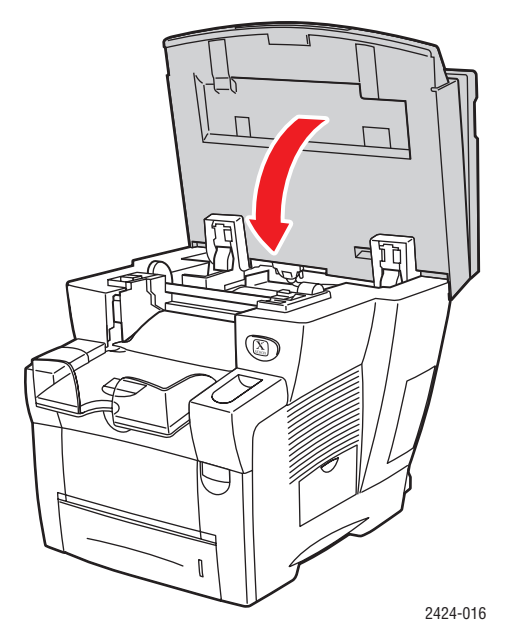

5. Réglez le bac de sortie pour des supports longs ou courts.

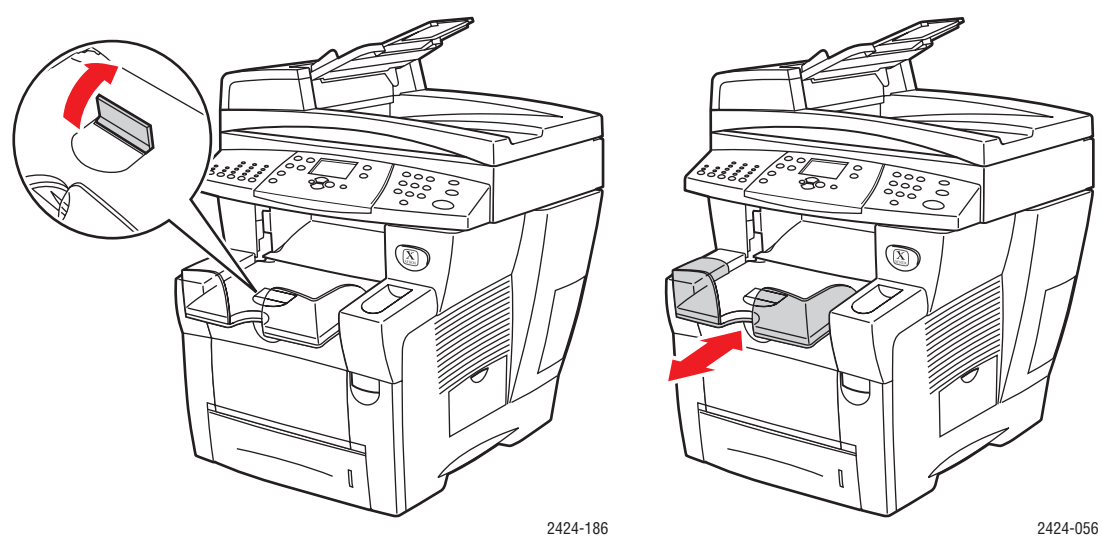

Pour les supports dont la longueur est inférieure à 190 mm, ouvrez le système de blocage du papier.

Pour les supports dont la longueur est supérieure à 297 mm, étirez le bac de sortie.

Pour plus d'informations, accédez à l'adresse Web <u>www.phaserSMART.com</u>.

### Bourrage au niveau du capot avant

Pour éliminer le bourrage, procédez comme suit :

1. Relevez le loquet à l'avant du système pour ouvrir le capot avant.

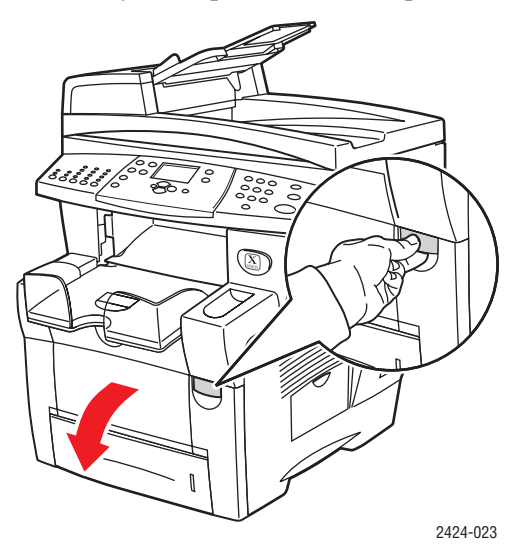

2. Sortez lentement le papier coincé du système. Vérifiez que les morceaux de papier déchirés ont été retirés.

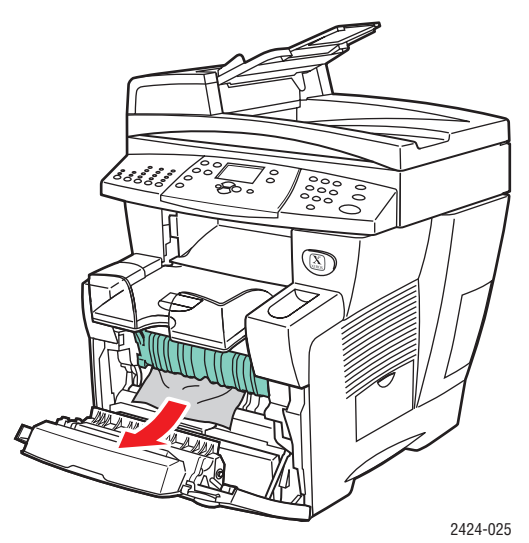

**3.** Fermez le capot avant.

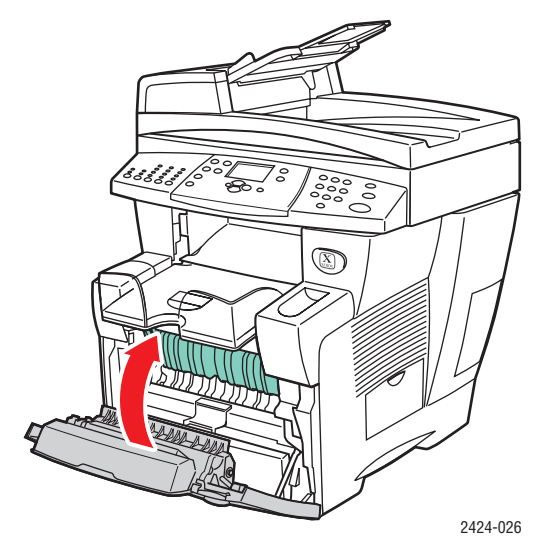

- 4. Si vous n'avez pas trouvé de papier lors de l'étape 2, procédez comme suit :
  - **a.** Relevez le panneau de commande.

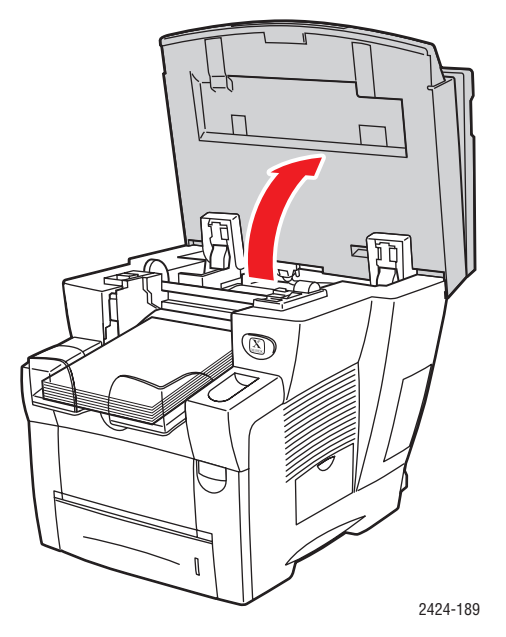

**b.** Retirez le papier du bac de sortie.

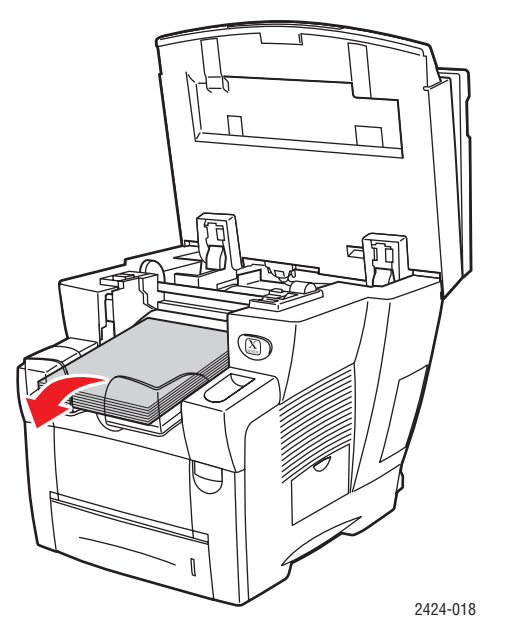

**c.** Ouvrez le capot de sortie.

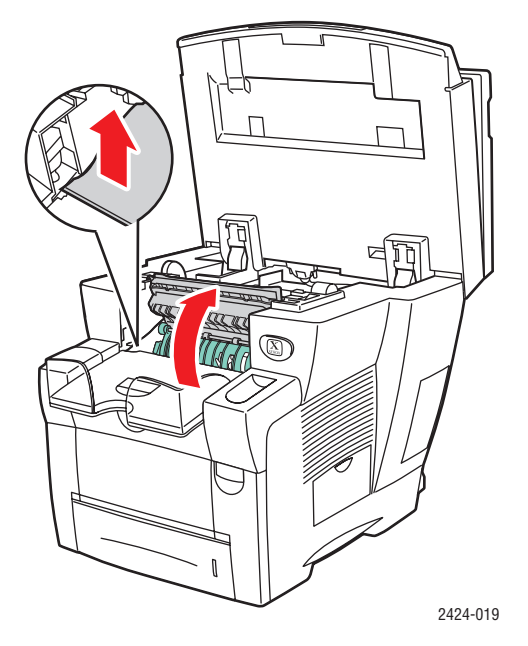

**d.** Sortez lentement le papier coincé du système. Vérifiez que les morceaux de papier déchirés ont été retirés.

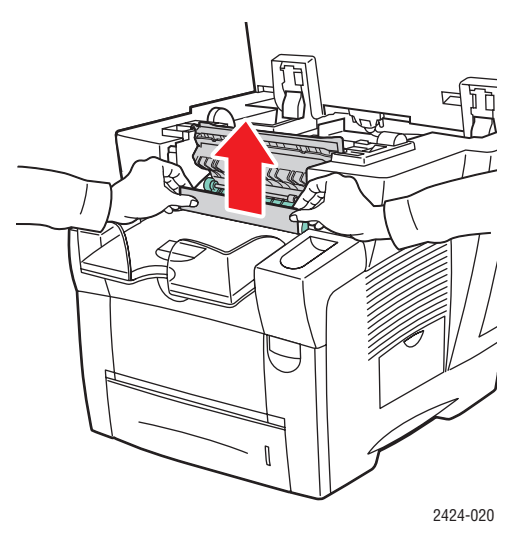

e. Relevez les guides papier verts.

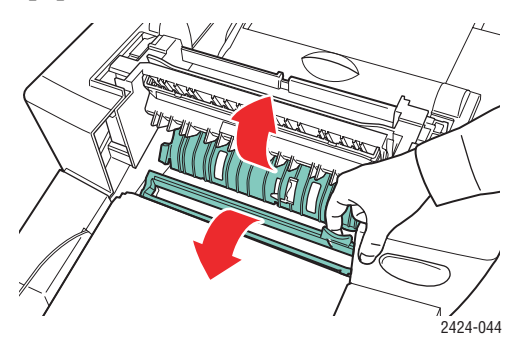

f. Retirez le papier coincé.

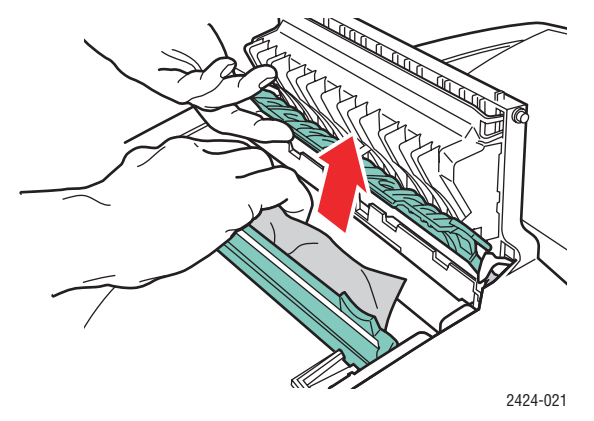

**g.** Fermez le capot de sortie.

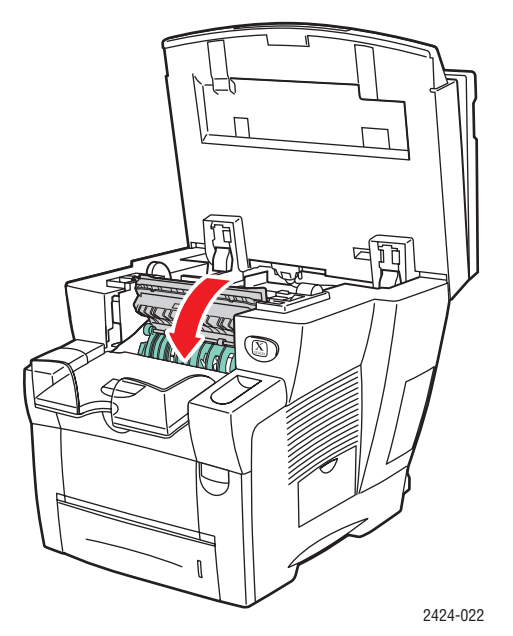

**h.** Fermez le panneau de commande.

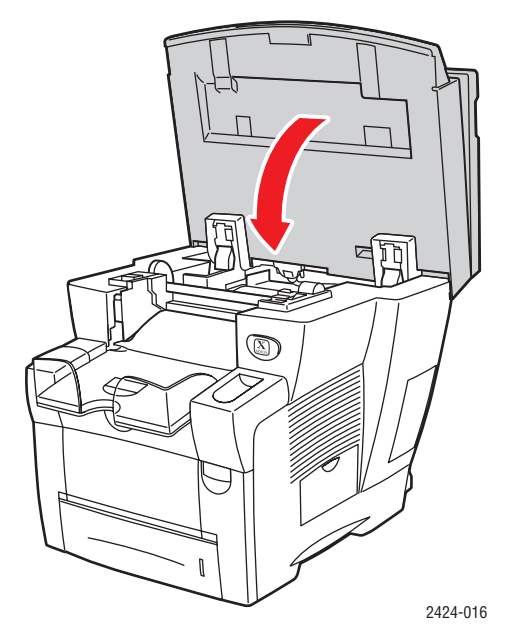

- **5.** Si vous n'avez pas trouvé de papier coincé lors des étapes précédentes, procédez comme suit :
  - **a.** Sortez complètement du système le bac 2 et retirez le papier coincé.

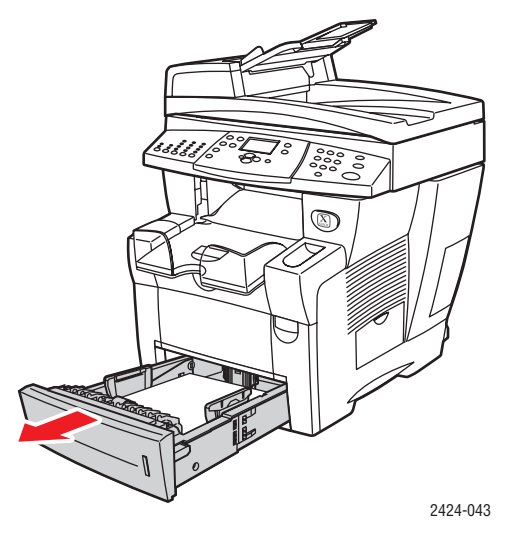

**b.** Sortez lentement le papier coincé du système. Vérifiez que les morceaux de papier déchirés ont été retirés.

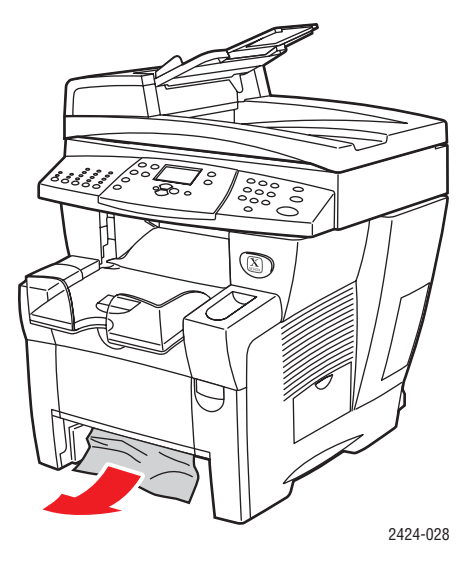

**c.** Remettez en place tous les bacs et poussez chacun à fond vers l'arrière du système.

#### Remarque

Utilisez uniquement les type, poids et format de papier approuvés pour le bac. Le papier de format personnalisé ne peut être utilisé que dans le bac 1.

Pour plus d'informations, accédez à l'adresse Web <u>www.phaserSMART.com</u>.

### Bourrage au niveau du bac 2, 3 ou 4

Pour éliminer le bourrage dans le bac spécifié sur le panneau de commande, procédez comme suit :

1. Sortez complètement du système le bac spécifié sur le panneau de commande.

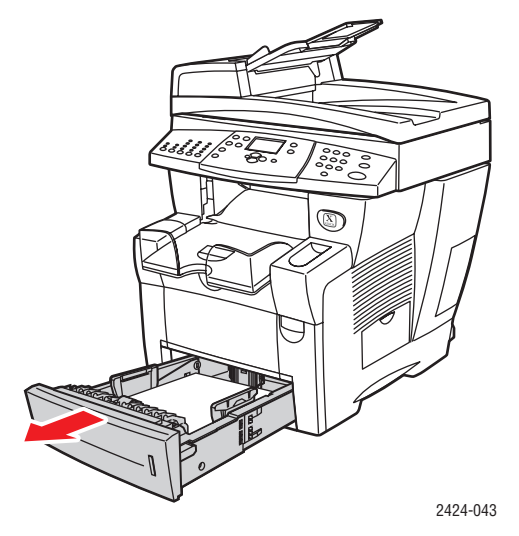

**2.** Retirez du bac la première feuille.

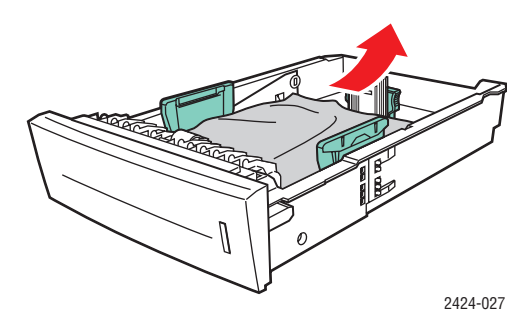

- **3.** Vérifiez que le papier est correctement chargé dans le bac. Réglez le guide de longueur et les guides latéraux.
  - **a.** Appuyez sur les côtés du guide de longueur et faites-le glisser jusqu'à ce que sa flèche corresponde au format de papier approprié et qu'il s'enclenche.

**b.** Faites glisser les guides latéraux jusqu'à ce que leurs flèches correspondent au format de papier approprié et qu'ils s'enclenchent.

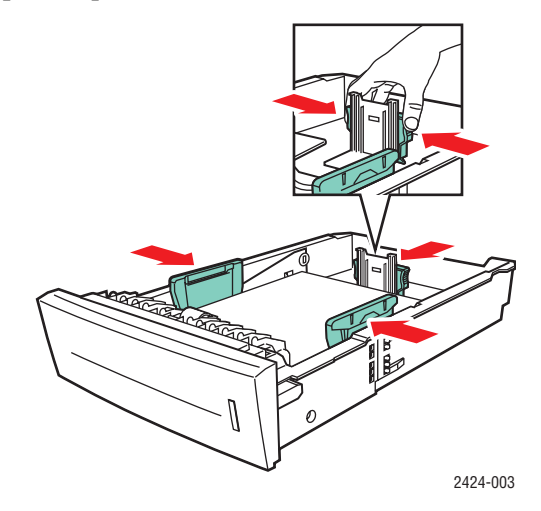

### Remarque

Une fois les guides papier correctement réglés, il peut rester un petit espace entre eux et le papier.

**4.** Dégagez le papier coincé à l'intérieur de la fente du bac du système. Vérifiez que les morceaux de papier déchirés ont été retirés.

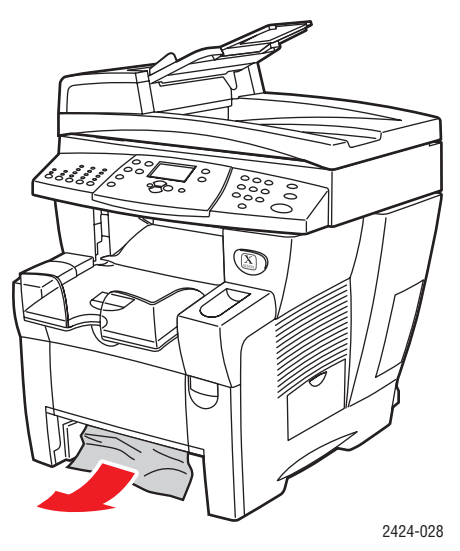

5. Insérez le bac dans la fente de bac et poussez-le à fond vers l'arrière du système.

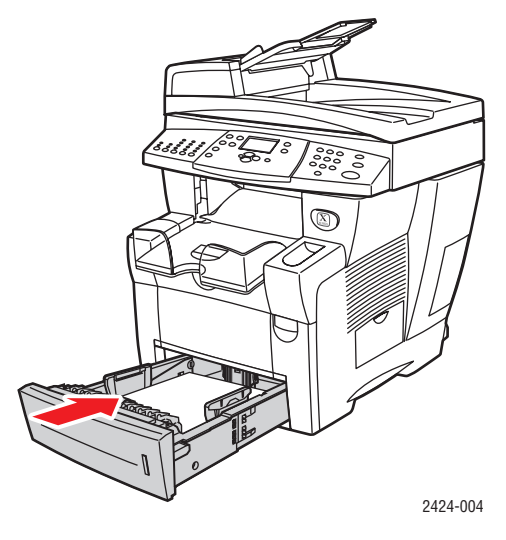

- 6. Si vous n'avez pas trouvé de papier lors de l'étape 4, procédez comme suit.
  - **a.** Relevez le loquet à l'avant du système pour ouvrir le capot avant.

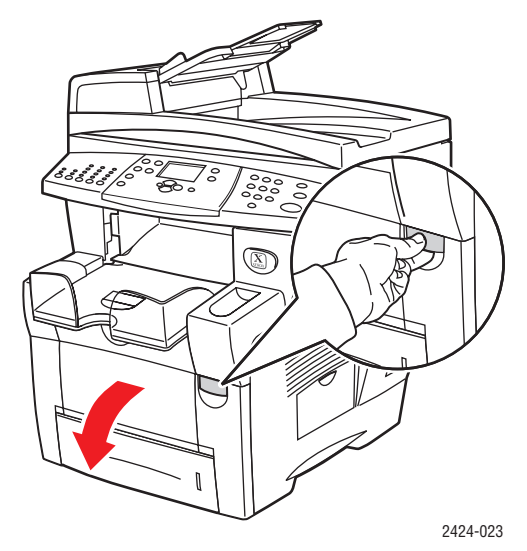

**b.** Sortez lentement le papier coincé du système. Vérifiez que les morceaux de papier déchirés ont été retirés.

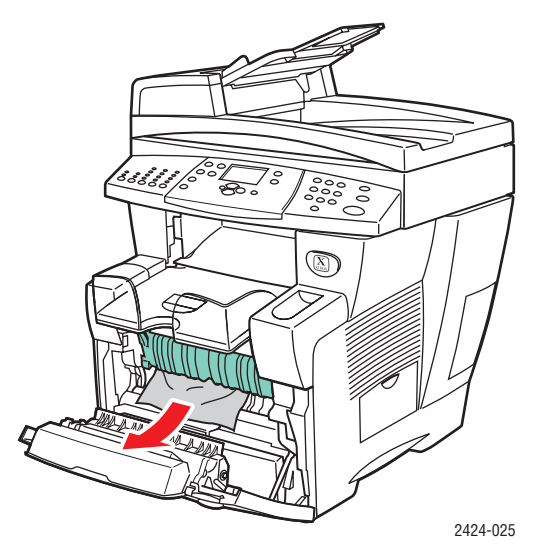

**c.** Fermez le capot avant.

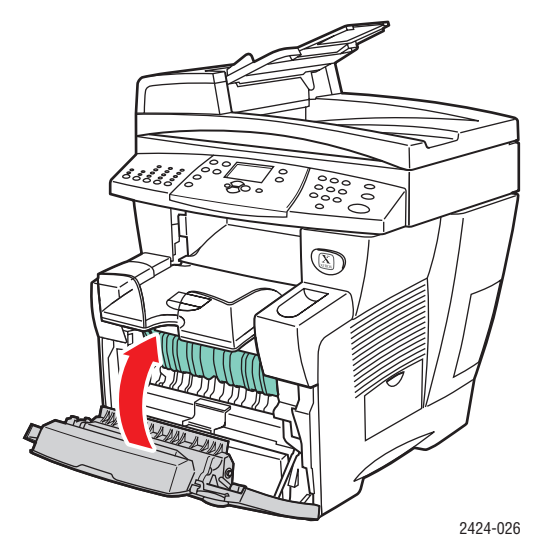

#### Remarque

Utilisez uniquement les type, poids et format de papier approuvés pour le bac. Le papier de format personnalisé ne peut être utilisé que dans le bac 1.

Pour plus d'informations, accédez à l'adresse Web www.phaserSMART.com.

### Bourrage dans le chargeur de documents

Pour éliminer le bourrage, procédez comme suit :

1. Retirez les originaux du chargeur de documents et retirez le bac.

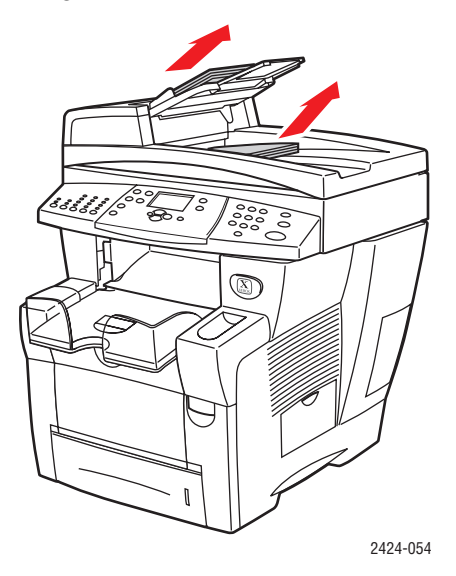

**2.** Ouvrez le capot d'accès du chargeur de documents.

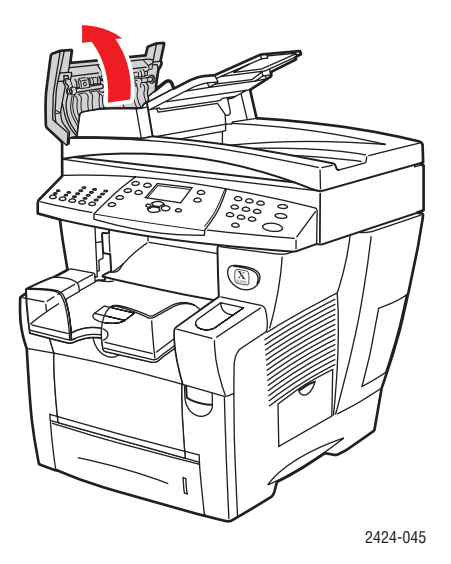

**3.** Retirez du chargeur de documents le papier coincé.

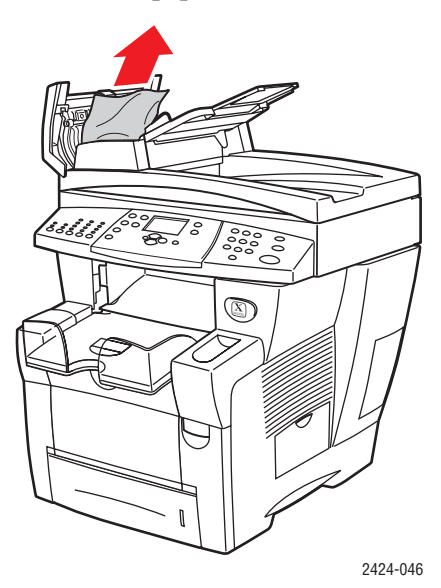

**4.** Fermez le capot d'accès du chargeur de documents.

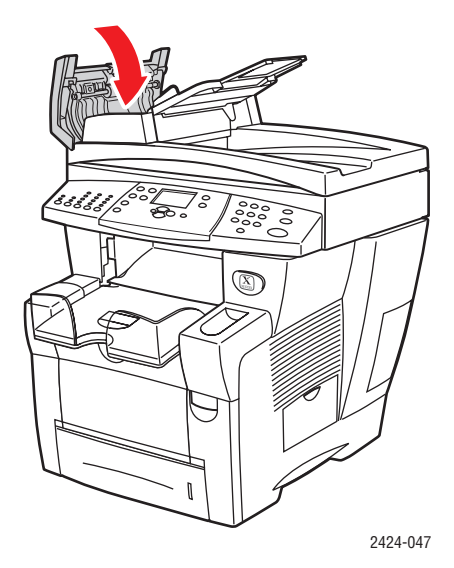

**5.** Ouvrez le chargeur de documents.

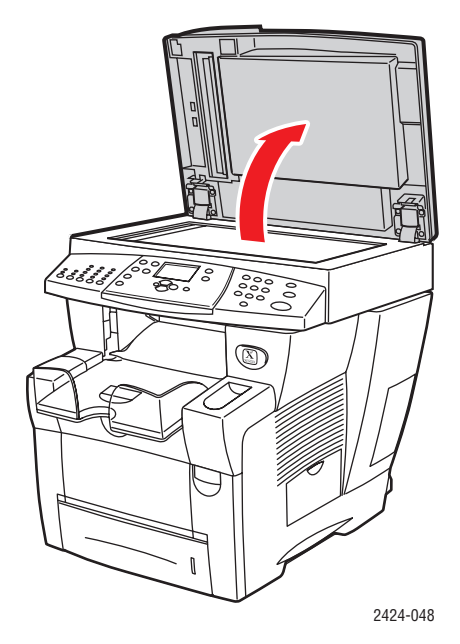

6. Retirez du chargeur de documents ou de la glace d'exposition le papier coincé, le cas échéant.

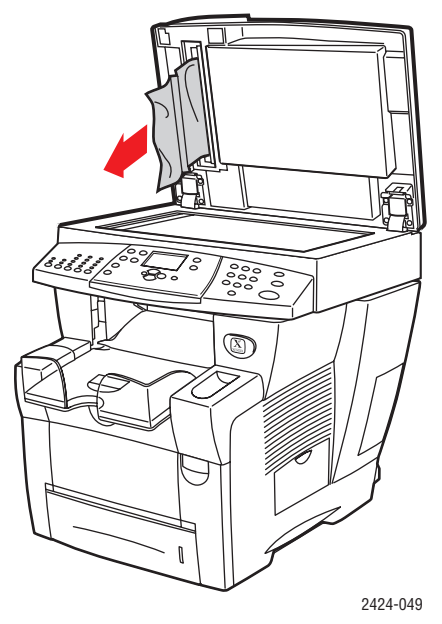

**7.** Fermez le chargeur de documents.

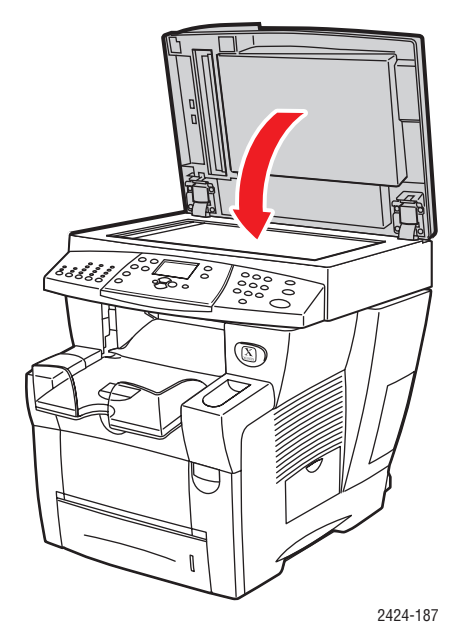

8. Rajoutez du papier dans le chargeur de documents.

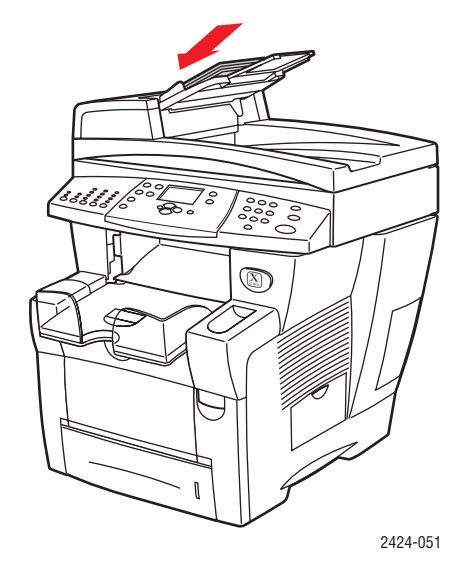

Pour plus d'informations, accédez à l'adresse Web www.phaserSMART.com.

# Problèmes de qualité de sortie

Votre système a été conçu pour produire des copies couleur, des impressions et des images numérisées de grande qualité. Si vous observez des problèmes de qualité d'impression, utilisez les informations de la présente section pour les résoudre.

- « Résolution des problèmes de qualité d'impression », page 7-27
- « Diagnostic Problèmes de qualité de copie », page 7-29
- « Résolution des problèmes de qualité de numérisation », page 7-29

Certains paramètres permettent de contrôler directement la qualité des impressions et des copies.

- Pour les travaux d'impression, sélectionnez le mode de qualité d'impression et la correction des couleurs désirés dans le pilote d'imprimante ; reportez-vous à la section « Options avancées » du chapitre Impression de ce guide.
- Pour les travaux de copie, sélectionnez la qualité en sortie et le type original en appuyant sur les boutons Qualité et Type de document situés sur la partie gauche du panneau de commande ; reportez-vous au chapitre Copie de ce guide.

### Attention

Les dommages causés par l'utilisation de papier, de transparents ou d'autres supports spéciaux non pris en charge ne sont pas couverts par la garantie, le contrat de maintenance ou la garantie de satisfaction totale Xerox. La garantie de satisfaction totale est proposée aux Etats-Unis et au Canada. Le couverture peut varier dans les autres pays ; veuillez contacter votre représentant local pour plus de détails.

Pour des informations sur les types et poids de papier pris en charge, reportez-vous à la section « Papiers pris en charge » du chapitre Chargement des supports de ce guide.

Pour plus d'informations, accédez à la base de connaissances infoSMART à l'adresse <u>www.xerox.com/office/c2424infoSMART</u>.

| Problème                                                                                                    | Solution                                                                                                    |                    |
|----------------------------------------------------------------------------------------------------|----------------------------------------------------------------------------------------------------|--------------------|
| Les images des transparents sont trop claires ou trop foncées                                                                                                    | <ul> <li>Vérifiez que le type de papier Transparent<br/>est choisi dans l'application de l'ordinateur<br/>ou dans le pilote d'imprimante.</li> </ul>                               |                    |
|                                                                                                    | <ul> <li>Pour obtenir la liste des references<br/>de transparents, imprimez la page<br/>« Conseils papier ».</li> </ul>                                                            |                    |
|                                                                                                    | <ul> <li>Sur le panneau de commande, appuyez<br/>sur le bouton Configuration machine.</li> </ul>                                                                                   |                    |
|                                                                                                    | b. Dans le menu, sélectionnez Information                                                                                                    | S.                 |
|                                                                                                    | <ul> <li>c. Sélectionnez Pages d'informations,<br/>puis appuyez sur le bouton Entrer.</li> </ul>                                                                                   |                    |
|                                                                                                    | <ul> <li>Sélectionnez Page Conseils papier,<br/>puis appuyez sur le bouton Entrer.</li> </ul>                                                                                      |                    |
| Taches ou salissures         Des taches ou des salissures apparaissent sur l'impression.         Image: Image: Imag | <ol> <li>Exécutez la procédure Retirer les salissure<br/>d'impression.</li> </ol>                                                                                                  | s                  |
|                                                                                                    | a. Sur le panneau de commande, appuyez le bouton <b>Configuration machine</b> .                                                                                                    | sur                |
|                                                                                                    | <ul> <li>b. Dans le menu, sélectionnez Information<br/>puis appuyez sur le bouton Entrer.</li> </ul>                                                                               | S,                 |
|                                                                                                    | <ul> <li>Sélectionnez Dépannage, puis appuyez s<br/>bouton Entrer.</li> </ul>                                                                                                    | sur le             |
|                                                                                                    | <ul> <li>Sélectionnez Problèmes de qualité<br/>d'impression, puis appuyez sur le<br/>bouton Entrer.</li> </ul>                                                                     |                    |
|                                                                                                    | <ul> <li>Sélectionnez Retirer les salissures<br/>d'impression, puis appuyez sur le<br/>bouton Entrer.</li> </ul>                                                                   |                    |
|                                                                                                    | Le système élimine l'encre des rouleaux en<br>faisant circuler plusieurs feuilles de papier da<br>système.                                                                         | ins le             |
|                                                                                                    | <ol> <li>Recommencez l'étape 1 jusqu'à 3 fois si les<br/>salissures apparaissent toujours.</li> </ol>                                                                              |                    |
|                                                                                                    | <ol> <li>Si le problème persiste, vérifiez que le type o<br/>papier utilisé est bien pris en charge ; reporte<br/>vous au chapitre Chargement des supports o<br/>guide.</li> </ol> | le<br>ez-<br>le ce |
|                                                                                                    | <ol> <li>Si le problème persiste, nettoyez la bande de<br/>nettoyage du kit de maintenance :</li> </ol>                                                                            | Э                  |
|                                                                                                    | a. Ouvrez la porte latérale sur le panneau d                                                                                                    | Iroit.             |
|                                                                                                    | b. Retirez le kit de maintenance orange.                                                                                                    |                    |
|                                                                                                    | c. Essuyez la bande de nettoyage en plastic<br>transparent avec un chiffon sans peluche                                                                                            | que<br>e.          |
|                                                                                                    | d. Replacez le kit de maintenance.                                                                                                    |                    |
|                                                                                                    | e. Fermez la porte latérale.                                                                                                    |                    |
|                                                                                                    | Pour plus d'informations, reportez-vous à la section« Nettoyage de la bande de nettoyage kit de maintenance », page 7-45.                                                          | e du               |

# Résolution des problèmes de qualité d'impression

# Résolution des problèmes de qualité d'impression (suite)

#### Problème

#### Bandes claires aléatoires

Une ou plusieurs barres de couleur sont absentes sur la page test.

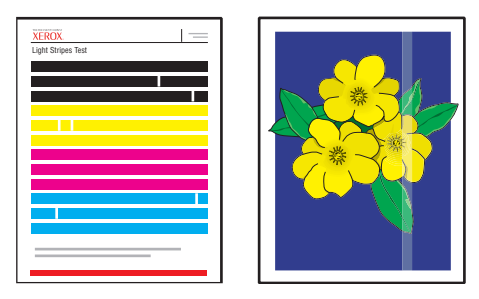

#### Prédominance de bandes claires

Les quatre barres de couleur sont absentes de la page test.

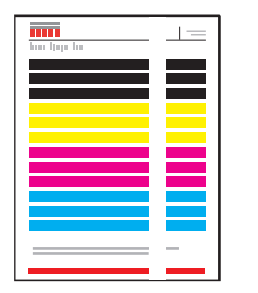

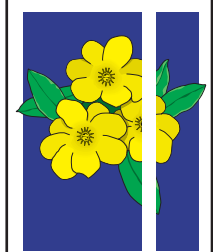

#### Solution

- 1. Exécutez la procédure Eliminer les bandes claires :
  - a. Sur le panneau de commande, appuyez sur le bouton **Configuration machine**.
  - **b.** Dans le menu, sélectionnez Informations, puis appuyez sur le bouton Entrer.
  - c. Sélectionnez Dépannage, puis appuyez sur le bouton Entrer.
  - d. Sélectionnez Problèmes de qualité d'impression, puis appuyez sur le bouton Entrer.
  - e. Sélectionnez Eliminer les bandes claires, puis appuyez sur le bouton Entrer.
- Recommencez l'étape 1 jusqu'à 3 fois si les bandes apparaissent toujours.
- Si le problème persiste, mettez le système hors tension pendant au moins 4 heures. Lors de la mise sous tension du système, répétez l'étape 1 si nécessaire.
- 4. Si le problème persiste, exécutez la procédure de la section **Prédominance de bandes claires**.
- Soulevez le panneau de commande, retirez le papier du bac de sortie, puis soulevez le capot de sortie.
- 2. Vérifiez l'absence de débris dans la zone de sortie du papier. Si nécessaire, retirez les débris.
- 3. Nettoyez la bande de dégagement du papier :
  - a. Relevez le guide vert.
  - Essuyez la bande de dégagement du papier en plastique blanc avec un chiffon sans peluche.

Pour plus d'informations, reportez-vous à la section « Nettoyage de la bande de dégagement du papier », page 7-41.

- 4. Fermez le capot de sortie et le panneau de commande.
- 5. Nettoyez la bande de nettoyage du kit de maintenance :
  - a. Ouvrez la porte latérale sur le panneau droit.
  - b. Retirez le kit de maintenance orange.
  - c. Essuyez la bande de nettoyage en plastique transparent avec un chiffon sans peluche.
  - d. Replacez le kit de maintenance.
  - e. Fermez la porte latérale.

Pour plus d'informations, reportez-vous à la section « Nettoyage de la bande de nettoyage du kit de maintenance », page 7-45.

 Si le problème persiste, exécutez la procédure prévue pour des bandes claires aléatoires.

### Diagnostic - Problèmes de qualité de copie

Si la qualité d'image d'un travail de copie est médiocre, déterminez si le problème provient de la fonction de numérisation ou de la fonction d'impression du système en procédant comme suit :

- **1.** Imprimez la carte du menu.
  - **a.** Sur le panneau de commande, appuyez sur le bouton **Configuration machine**.
  - b. Sélectionnez Informations, puis appuyez sur le bouton Entrer.
  - c. Sélectionnez Carte du menu, puis appuyez sur le bouton Entrer.
- 2. Consultez les pages imprimées de la carte du menu, puis sélectionnez l'une des options suivantes :
  - Si la qualité des pages imprimées est médiocre, le problème concerne la fonction d'impression ; reportez-vous à la section « Résolution des problèmes de qualité d'impression », page 7-27.
  - Si la qualité des pages imprimées est satisfaisante, le problème concerne la fonction de numérisation ; reportez-vous à la section « Résolution des problèmes de qualité de numérisation », page 7-29.

### Résolution des problèmes de qualité de numérisation

| Problème                                                                                                    | Solution                                                                                                    |  |
|----------------------------------------------------------------------------------------------------|----------------------------------------------------------------------------------------------------|--|
| Taches ou salissures<br>Des taches ou des salissures apparaissent<br>sur la copie ou dans le fichier image. | La glace d'exposition ou le chargeur de documents<br>peut contenir des débris ou des résidus de papier<br>qui gênent la sortie d'un travail de copie ou<br>de numérisation. |  |
|                                                                                                    | 1. Nettoyez la glace d'exposition :                                                                                                    |  |
|                                                                                                    | a. Soulevez le chargeur de documents.                                                                                                    |  |
|                                                                                                    | <ul> <li>Imbibez un chiffon doux ou un tampon<br/>de coton d'alcool isopropylique (90 %).</li> </ul>                                                                        |  |
|                                                                                                    | <ul> <li>Nettoyez la glace d'exposition à l'aide<br/>du chiffon ou du tampon.</li> </ul>                                                                                    |  |
|                                                                                                    | d. Fermez le chargeur de documents.                                                                                                    |  |
|                                                                                                    | 2. Nettoyez le chargeur de documents :                                                                                                    |  |
|                                                                                                    | <ul> <li>a. Imbibez un chiffon doux ou un tampon<br/>de coton d'alcool isopropylique (90 %).</li> </ul>                                                                     |  |
|                                                                                                    | <ul> <li>Duvrez le capot d'accès du chargeur<br/>de documents.</li> </ul>                                                                                                   |  |
|                                                                                                    | <ul> <li>Nettoyez le rouleau d'entraînement<br/>et l'intérieur du chargeur de documents<br/>à l'aide du chiffon ou du tampon.</li> </ul>                                    |  |
|                                                                                                    | d. Fermez le capot d'accès.                                                                                                    |  |
|                                                                                                    | e. Soulevez le chargeur de documents.                                                                                                    |  |
|                                                                                                    | <ol> <li>Nettoyez la partie inférieure du chargeur de<br/>documents à l'aide du chiffon ou du tampon.</li> </ol>                                                            |  |
|                                                                                                    | g. Fermez le chargeur de documents.                                                                                                    |  |

# Résolution des problèmes de qualité de numérisation (suite)

| Problème                                                                                                    | Solution                                                                                                    |  |
|----------------------------------------------------------------------------------------------------|----------------------------------------------------------------------------------------------------|--|
| La couleur d'arrière-plan, le texte ou les<br>images des pages copiées sont trop clairs<br>ou trop sombres. | Appuyez sur le bouton <b>Effacer/Effacer tout</b> pour rétablir les paramètres par défaut.                                                                                                    |  |
|                                                                                                    | Si le problème persiste, réglez un ou plusieurs<br>des paramètres suivants :                                                                                                    |  |
|                                                                                                    | <ul> <li>Eclaircir/Assombrir : Eclaircit ou assombrit<br/>le texte ou les images des copies couleur.</li> </ul>                                                                                                    |  |
|                                                                                                    | <ul> <li>Suppression auto : Réduit la sensibilité<br/>du scanner aux variations des couleurs<br/>d'arrièreHplan claires. Cela peut être utile<br/>lorsque la numérisation ou la copie recto-verso<br/>d'originaux sur du papier fin affiche certaines<br/>parties de texte ou d'images à l'arrière du papier.</li> </ul> |  |
|                                                                                                    | <ul> <li>Contraste : Augmente ou diminue le contraste<br/>de l'image copiée :</li> </ul>                                                                                                    |  |
|                                                                                                    | Pour régler les paramètres :                                                                                                    |  |
|                                                                                                    | <ol> <li>Sur le panneau de commande, appuyez sur<br/>le bouton Copie.</li> </ol>                                                                                                    |  |
|                                                                                                    | 2. Sélectionnez Eclaircir/Assombrir, Suppression<br>auto ou Contraste, puis appuyez sur le<br>bouton Entrer.                                                                                                    |  |
|                                                                                                    | 3. Effectuez l'une des actions suivantes :                                                                                                    |  |
|                                                                                                    | <ul> <li>Eclaircir/Assombrir : Appuyez sur le bouton</li> <li>Flèche haut ou Flèche bas pour sélectionner<br/>une valeur entière comprise entre Plus clair (-3)<br/>et Plus foncé (+3), puis appuyez sur le<br/>bouton Entrer.</li> </ul>                                                                                |  |
|                                                                                                    | <ul> <li>Suppression auto : Sélectionnez Activée ou<br/>Désactivée, puis appuyez sur le bouton Entrer.</li> </ul>                                                                                                    |  |
|                                                                                                    | <ul> <li>Contraste : Appuyez sur le bouton Flèche haut<br/>ou Flèche bas pour sélectionner une valeur<br/>entière comprise entre Plus basse (-3) et Plus<br/>haute (+3), puis appuyez sur le bouton Entrer.</li> </ul>                                                                                                   |  |
|                                                                                                    | <ol> <li>Copiez de nouveau la page. Si le problème<br/>de copie persiste, répétez ces étapes.</li> </ol>                                                                                                    |  |

## **Maintenance**

Cette section aborde notamment les aspects suivants :

- « Ajout d'encre », page 7-32
- « Vidage du bac à déchets », page 7-36
- « Remplacement du kit de maintenance », page 7-39
- « Nettoyage de la bande de dégagement du papier », page 7-41
- « Nettoyage de la bande de nettoyage du kit de maintenance », page 7-45
- « Nettoyage de l'extérieur du système », page 7-47
- « Nettoyage de la glace d'exposition et du chargeur de documents », page 7-47

Pour des informations relatives à la sécurité, reportez-vous à l'Annexe A de ce guide.

Le système nécessite peu de maintenance pour maintenir sa qualité d'impression. Hormis l'ajout d'encre, vous devrez éventuellement remplacer le kit de maintenance. Commandez un kit de maintenance supplémentaire (capacité standard ou capacité étendue) si le panneau de commande affiche un avertissement indiquant que le kit de maintenance devra bientôt être remplacé. Effectuez le remplacement lorsque le panneau de commande affiche un message d'erreur indiquant que le kit de maintenance doit être remplacé.

Pour afficher la durée de vie restante ainsi que la date d'installation du kit de maintenance :

- 1. Sur le panneau de commande, appuyez sur le bouton **Configuration machine**.
- 2. Dans le menu, sélectionnez Informations, puis appuyez sur le bouton Entrer.
- 3. Sélectionnez Info consommables, puis appuyez sur le bouton Entrer.
- 4. Sélectionnez **Durée d'utilisation du kit de maintenance**, puis appuyez sur le bouton **Entrer**.

Pour plus d'informations sur les consommables, accédez à l'adresse Web <u>www.xerox.com/</u><u>office/c2424supplies</u>. L'emballage de chaque consommable comprend des instructions d'installation.

### Ajout d'encre

Vous pouvez charger de l'encre à tout moment lorsque le système est inactif, ou lorsque le panneau de commande affiche le message **Faible niveau d'encre** ou **Ajouter de l'encre**.

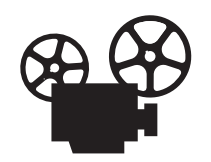

Des vidéos présentent les procédures d'ajout d'encre. Ces vidéos se trouvent sur le *CD-ROM Documentation utilisateur* et à l'adresse Web <u>www.xerox.com/office/</u> <u>c2424support</u>.

### Remarque

Pour réduire les déchets d'encre et optimiser les performances, laissez l'imprimante sous tension en permanence.

- Conservez l'encre dans son emballage jusqu'à ce que vous en ayez besoin.
- Identifiez l'encre selon sa forme, et non selon sa couleur.
- Pour éviter les bourrages, n'insérez jamais de bâtonnets d'encre brisés dans les compartiments prévus à cet effet.

#### Attention

L'utilisation d'une encre autre que l'encre solide Xerox WorkCentre C2424 peut affecter la qualité d'impression et la fiabilité du système. Il s'agit de la seule encre conçue et fabriquée sous contrôles de qualité stricts par Xerox en vue d'une utilisation spécifique avec ce système. Le contrat de maintenance, la garantie et la garantie de satisfaction totale Xerox ne couvrent pas les dommages, le mauvais fonctionnement ou les réductions de performances consécutifs à l'utilisation de consommables autres que ceux de marque Xerox ou encore à l'utilisation d'accessoires Xerox non spécifiés pour ce système.

#### Remarque

La garantie de satisfaction totale est disponible aux Etats-Unis et au Canada. Le couverture peut varier dans les autres pays ; veuillez contacter votre représentant local pour plus de détails. Pour charger l'encre, procédez comme suit :

**1.** Relevez le panneau de commande.

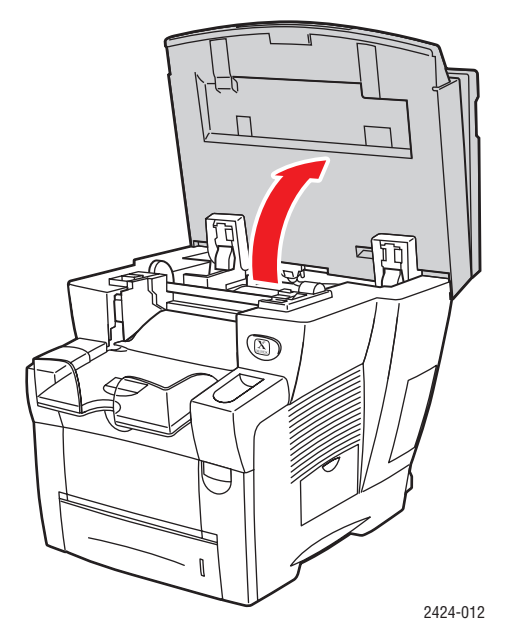

**2.** Ouvrez le réservoir d'encre.

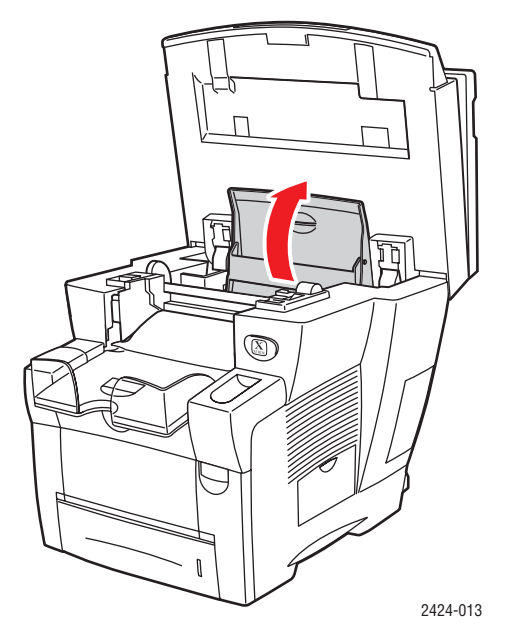

- **3.** Identifiez le compartiment de chargement d'encre qui semble épuisé. Une étiquette audessus de chaque compartiment indique la couleur d'encre du compartiment.
- 4. Retirez le bâtonnet d'encre de son emballage.

5. Placez le bâtonnet d'encre dans l'ouverture du compartiment de chargement approprié. Chaque bâtonnet possède une forme unique adaptée au compartiment de chargement d'encre approprié. Ne forcez pas lorsque vous insérez les bâtonnets dans les compartiments.

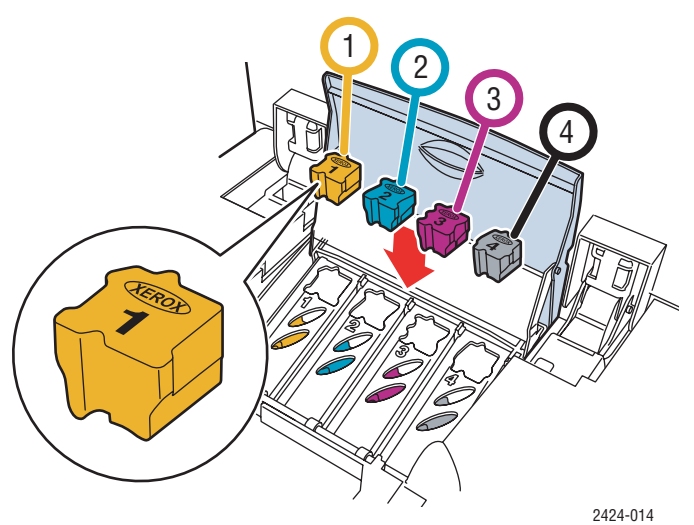

**6.** Fermez le réservoir d'encre.

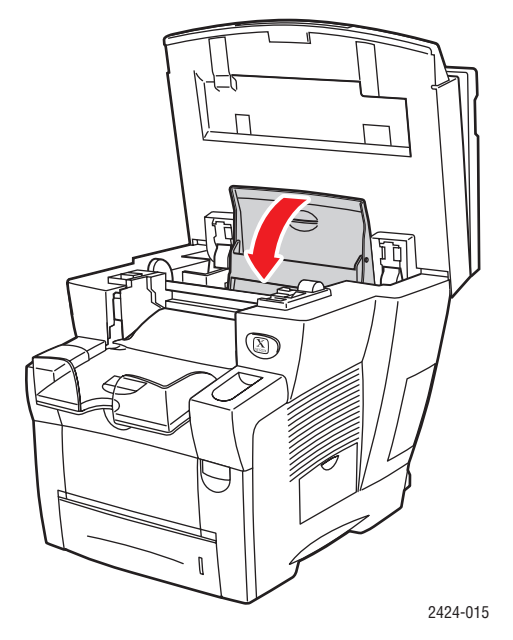

**7.** Fermez le panneau de commande.

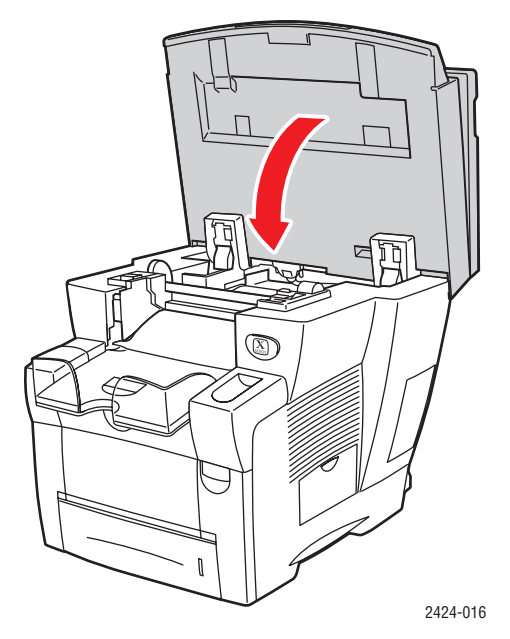

Pour commander de l'encre, contactez votre revendeur local ou visitez le site Web Xerox à l'adresse <u>www.xerox.com/office/c2424supplies</u>. L'emballage contient des instructions.

### Vidage du bac à déchets

Videz le bac à déchets vert (B) lorsque le panneau de commande affiche un message indiquant que ce bac est plein.

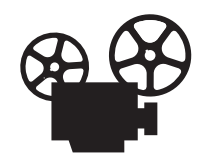

Des vidéos présentent les procédures de vidage du bac à déchets. Ces vidéos se trouvent sur le *CD-ROM Documentation utilisateur* et à l'adresse Web <u>www.xerox.com/office/c2424support</u>.

### Attention

L'intérieur du système peut être brûlant. Ne touchez pas les surfaces brûlantes !

**1.** Ouvrez la porte latérale.

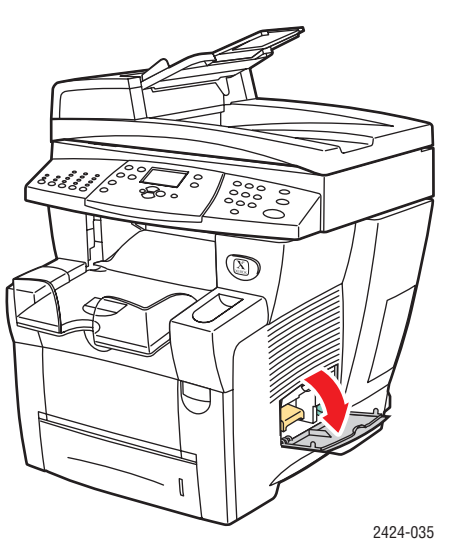

2. Sortez complètement du système le bac à déchets vert (B).

#### Attention

Le bac à déchets pouvant être chaud, manipulez-le avec précaution !

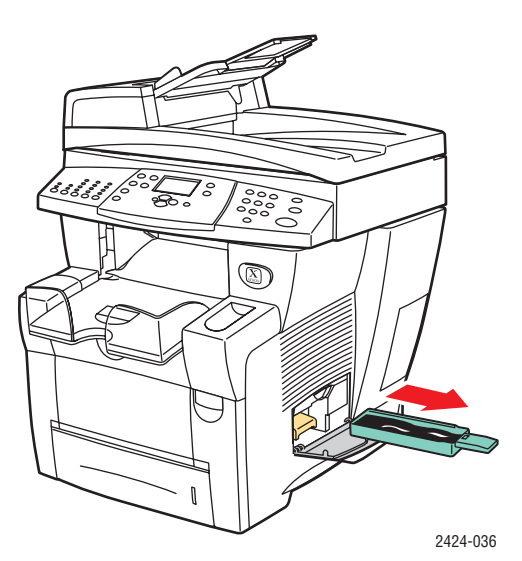

**3.** Videz le bac à déchets dans une poubelle. L'encre usagée peut être éliminée comme les déchets de bureau ordinaires.

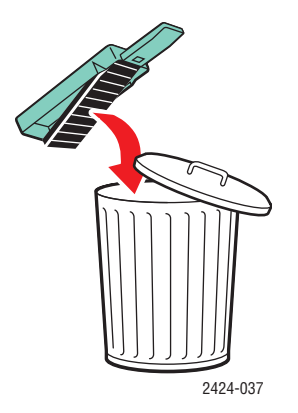

4. Insérez le bac à déchets et poussez-le à fond dans le système.

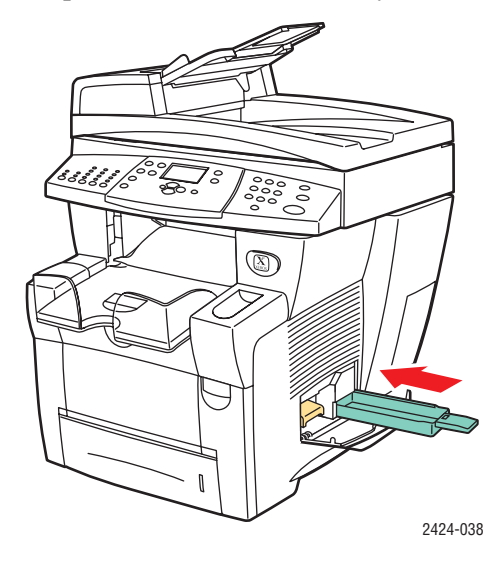

### Remarque

Le bac à déchets doit être maintenu hors du système pendant plus de 5 secondes, sinon le message **Videz le bac à déchets** continuera à s'afficher sur le panneau de commande.

**5.** Fermez la porte latérale.

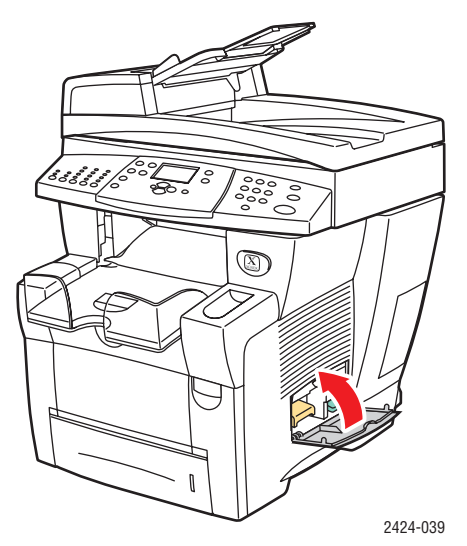

#### Attention

Ne tentez pas de réutiliser l'encre usagée dans l'imprimante, vous pourriez endommager cette dernière. Un tel dommage n'est pas couvert par la garantie de l'imprimante.

### Remplacement du kit de maintenance

Le kit de maintenance orange (A) contient un rouleau de maintenance qui garantit la propreté et le graissage de la surface du tambour d'imageur.

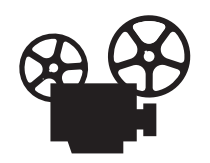

Des vidéos présentent les procédures de remplacement du kit de maintenance. Ces vidéos se trouvent sur le *CD-ROM Documentation utilisateur* et à l'adresse Web <u>www.xerox.com/office/c2424support</u>.

### Remarque

Commandez un nouveau kit de maintenance si le panneau de commande affiche un message indiquant que ce kit devra bientôt être remplacé. Pour commander un nouveau kit de maintenance, contactez votre revendeur local ou visitez le site Web Xerox à l'adresse <u>www.xerox.com/office/c2424supplies</u>. Vous trouverez des instructions dans ce nouveau kit de maintenance.

#### Attention

L'intérieur du système peut être brûlant. Ne touchez pas les surfaces brûlantes !

Le système arrête l'impression et affiche un message d'erreur lorsque le kit de maintenance a besoin d'être remplacé.

Pour remplacer le kit de maintenance :

**1.** Ouvrez la porte latérale.

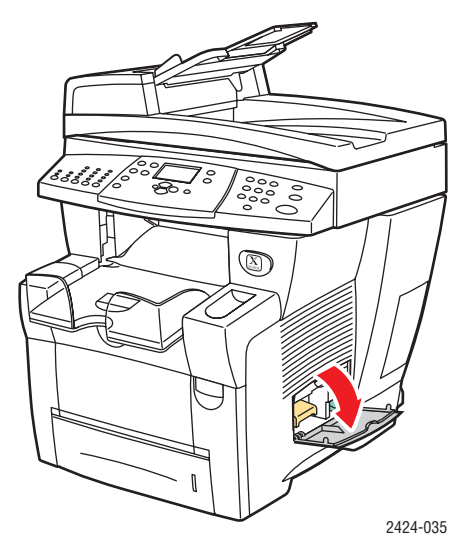

**2.** Sortez complètement du système le kit de maintenance orange (A).

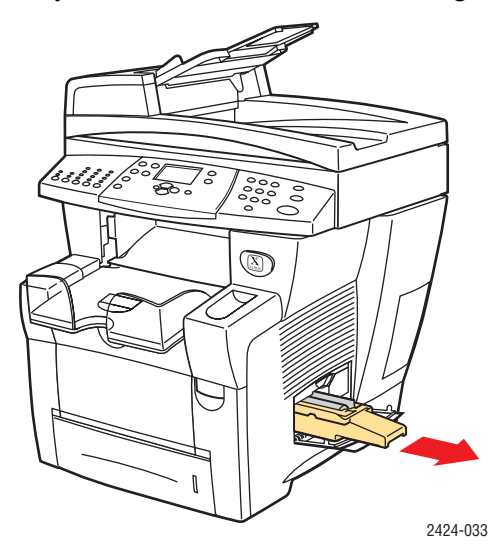

**3.** Insérez un nouveau kit de maintenance.

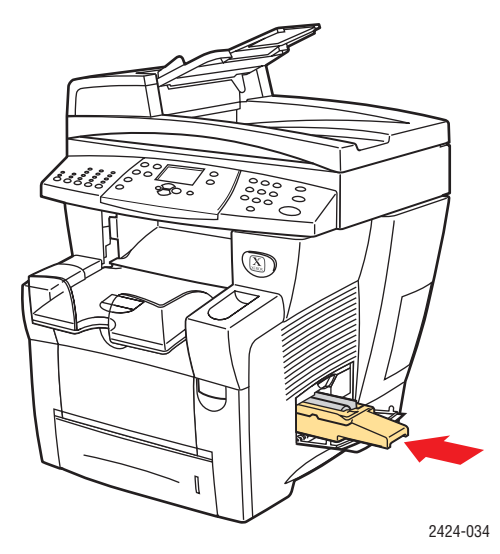

**4.** Fermez la porte latérale.

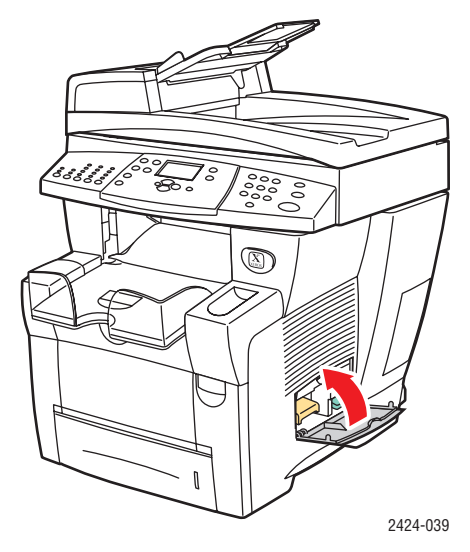

### Nettoyage de la bande de dégagement du papier

**1.** Relevez le panneau de commande.

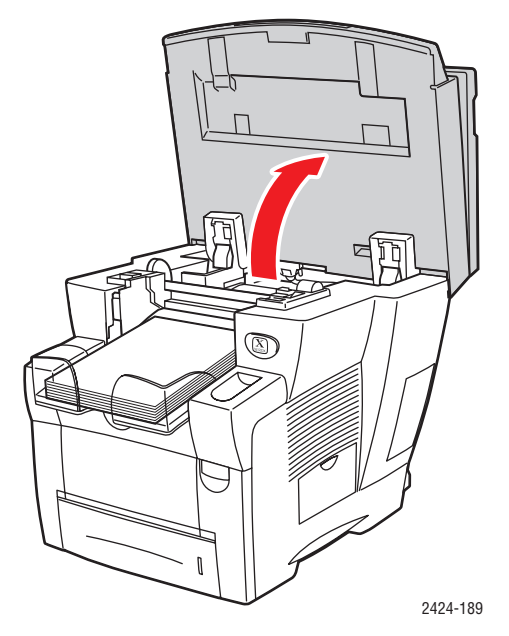

**2.** Retirez le papier du bac de sortie.

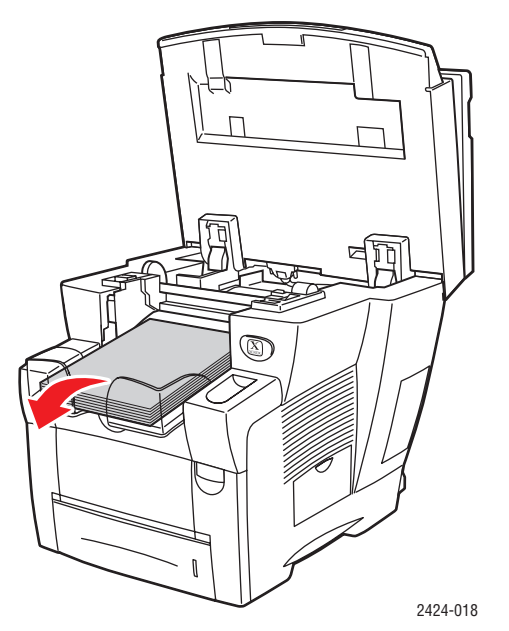

**3.** Ouvrez le capot de sortie.

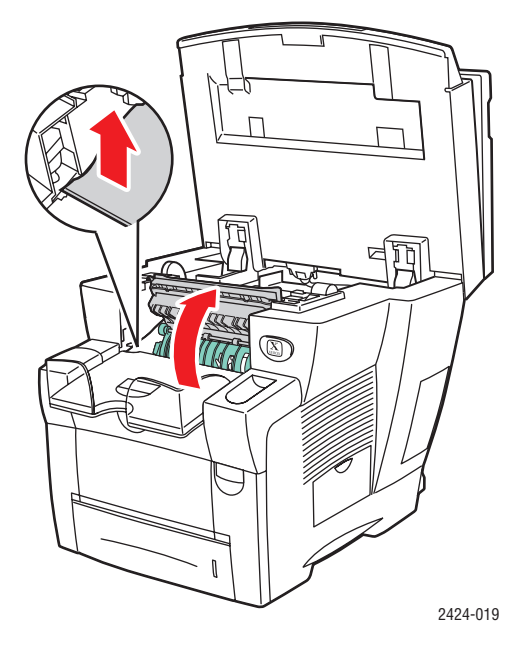

4. Inclinez le guide papier vert vers l'avant du système.

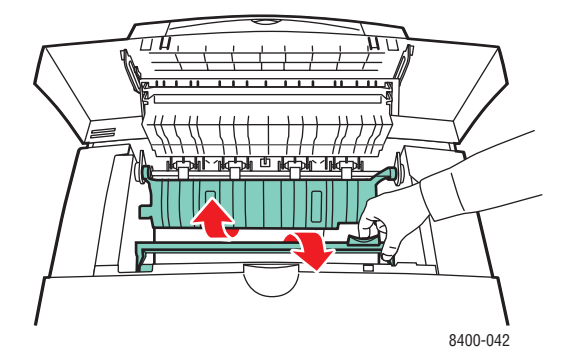

**5.** Nettoyez la bande de dégagement du papier blanche située sur le guide papier vert en la frottant avec un chiffon préalablement imbibé d'alcool (utilisez de l'alcool isopropyle à 90 pour cent).

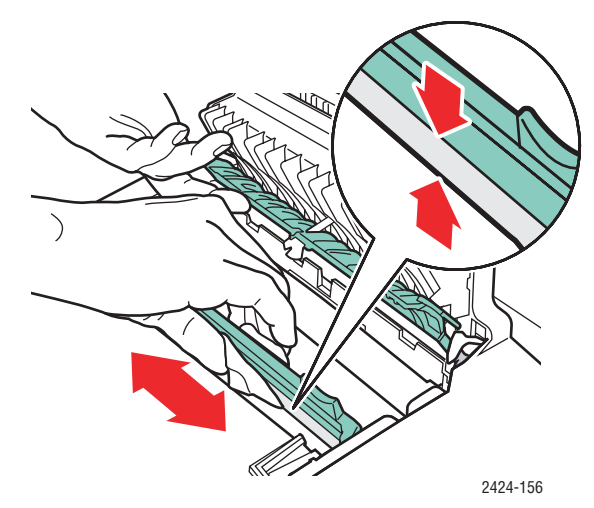

**6.** Lorsque la bande de dégagement du papier est propre, remettez le guide papier vert dans sa position d'origine.

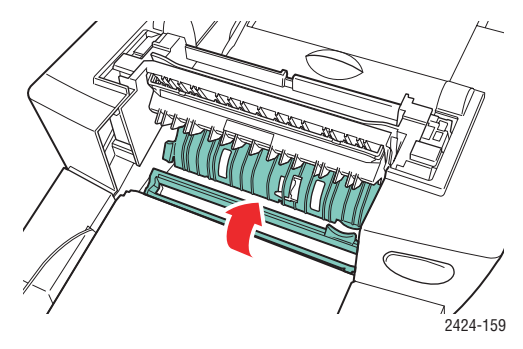

**7.** Fermez le capot de sortie.

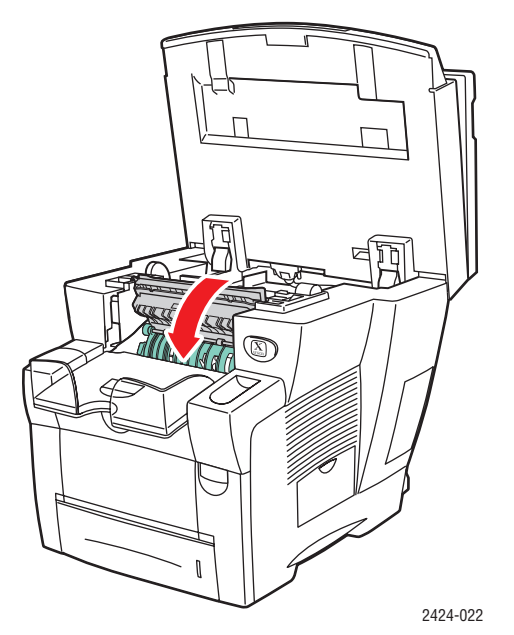

**8.** Fermez le panneau de commande.

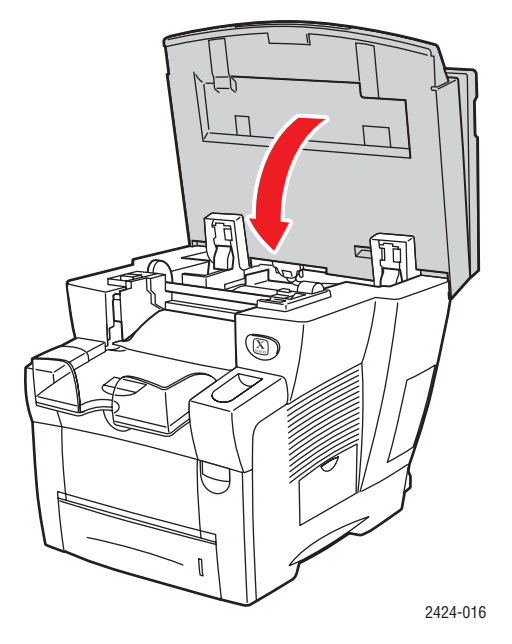

### Nettoyage de la bande de nettoyage du kit de maintenance

Le kit de maintenance contient une bande de nettoyage permettant de retirer l'excès d'encre.

**1.** Ouvrez la porte latérale.

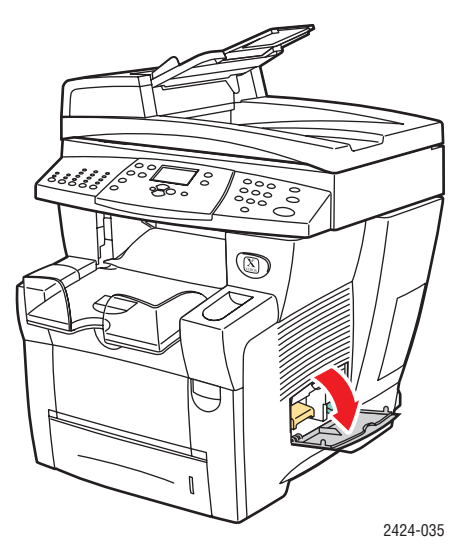

**2.** Sortez complètement du système le kit de maintenance orange (A).

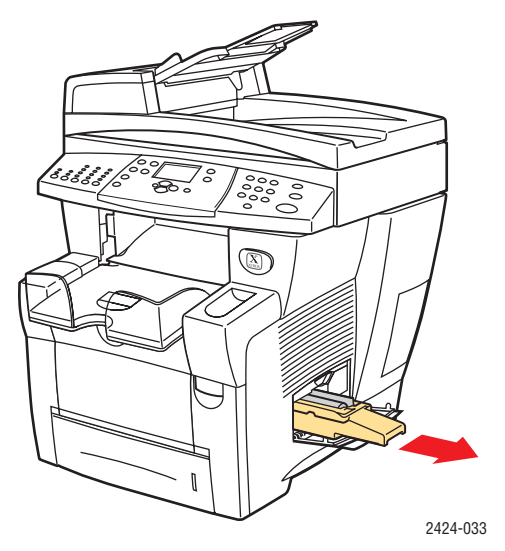

**3.** Utilisez un chiffon non pelucheux pour nettoyer les bords supérieur et inférieur de la bande de nettoyage en plastique souple située à côté du rouleau.

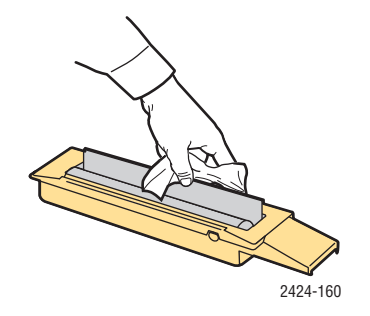

**4.** Replacez le kit de maintenance.

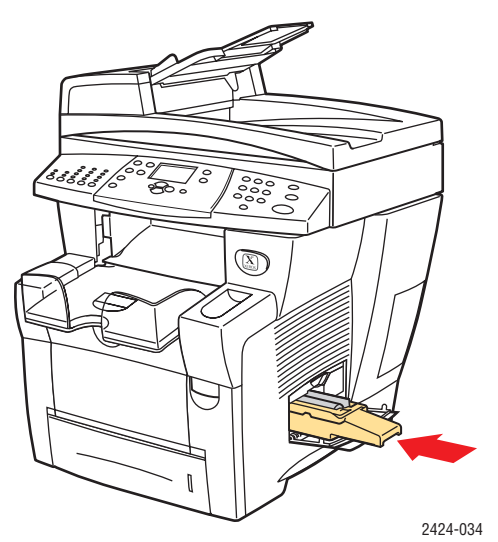

**5.** Fermez la porte latérale.

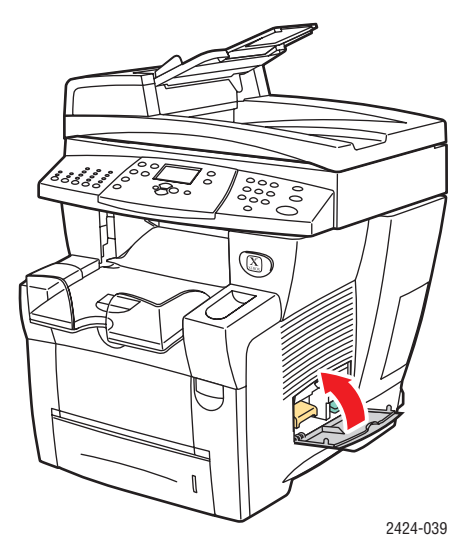

### Nettoyage de l'extérieur du système

Pour nettoyer l'extérieur du système, utilisez un chiffon doux humide. Vous pouvez employer un chiffon légèrement imprégné d'un détergent neutre et doux pour éliminer les taches ; évitez de pulvériser du détergent directement sur le système.

### **Avertissement**

Pour éliminer les risques d'électrocution, mettez le système hors tension et débranchez le cordon d'alimentation de la prise électrique avant de nettoyer le système.

N'utilisez pas d'aspirateur pour nettoyer le système. Ne lubrifiez pas le système.

# Nettoyage de la glace d'exposition et du chargeur de documents

Nettoyez périodiquement la glace d'exposition et le chargeur de documents pour retirer les débris ou les résidus de papier qui peuvent affecter la qualité des copies et des images numérisées.

Pour nettoyer la glace d'exposition :

**1.** Soulevez le chargeur de documents.

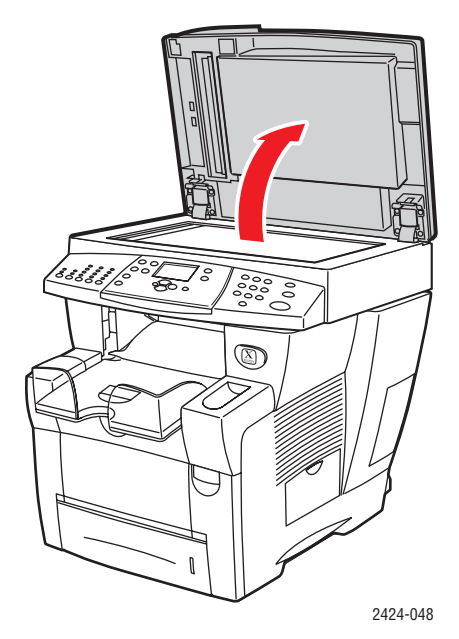

**2.** Imbibez un chiffon doux ou un tampon de coton d'alcool isopropylique (utilisez de l'alcool isopropyle à 90 pour cent).

**3.** Nettoyez la glace d'exposition à l'aide du chiffon ou du tampon.

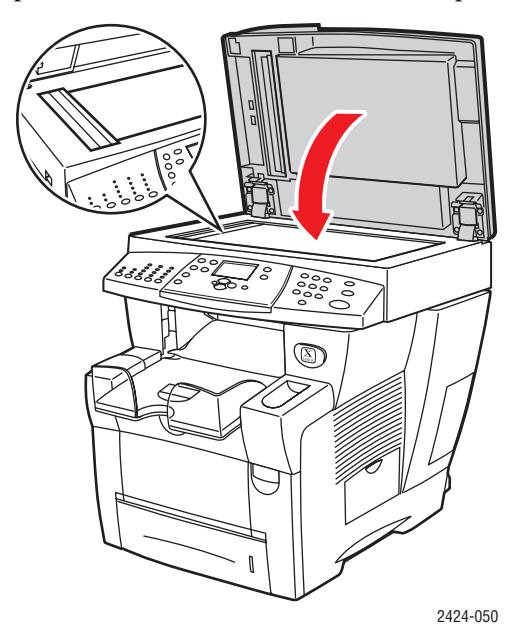

**4.** Fermez le chargeur de documents.

Pour nettoyer le chargeur de documents :

- **1.** Imbibez un chiffon doux ou un tampon de coton d'alcool isopropylique (utilisez de l'alcool isopropyle à 90 pour cent).
- 2. Ouvrez le capot d'accès du chargeur de documents.

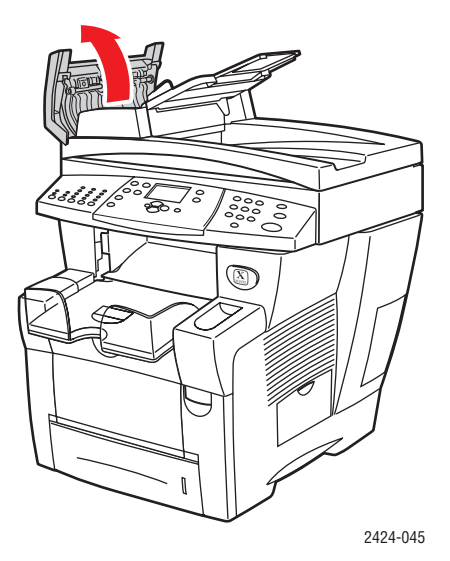

**3.** Nettoyez le rouleau d'entraînement et l'intérieur du chargeur de documents à l'aide du chiffon ou du tampon.

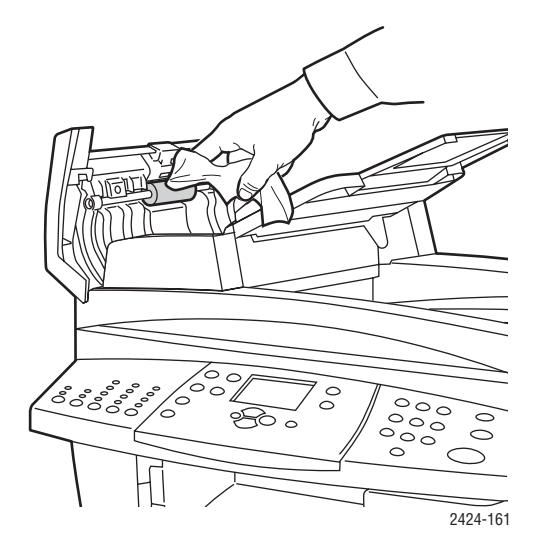

**4.** Fermez le capot d'accès.

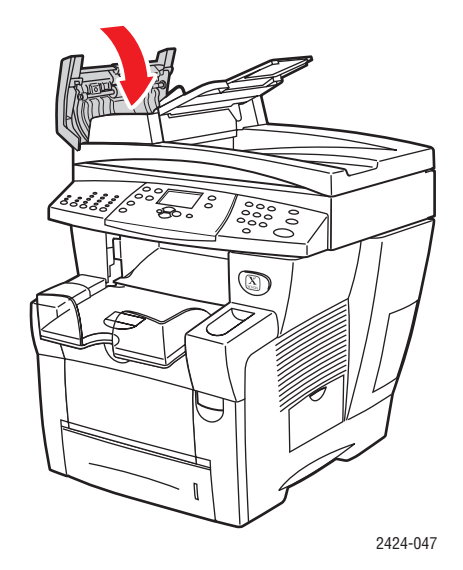

- **5.** Soulevez le chargeur de documents.
- 6. Nettoyez la partie inférieure du chargeur de documents à l'aide du chiffon ou du tampon.

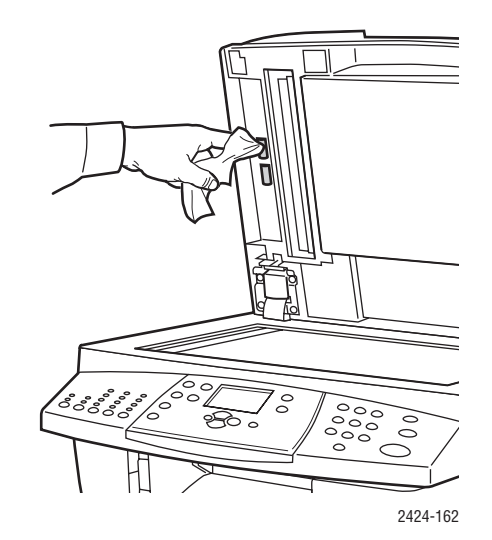

**7.** Fermez le chargeur de documents.

# Déplacement et remballage du système

Cette section aborde notamment les aspects suivants :

- « Exécution de la procédure de mise hors tension du Copieur-imprimante WorkCentre C2424 », page 7-51
- « Déplacement du système dans un même bureau », page 7-53
- « Remballage du système pour le transport », page 7-53

Pour des informations relatives à la sécurité, reportez-vous à l'Annexe A de ce guide ou aux sections Pour commencer/Sécurité de l'utilisateur sur le *CD-ROM Documentation utilisateur*.

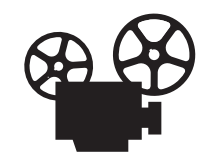

Des vidéos présentent les procédures de remballage du scanner et du chargeur de documents. Ces vidéos se trouvent sur le *CD-ROM Documentation utilisateur* et à l'adresse Web <u>www.xerox.com/office/c2424support</u>.

Respectez ces instructions pour déplacer le système dans un même bureau ou pour le préparer en vue d'un transport.

### Attention

Certaines parties du système sont très chaudes. Pour éviter tout risque de blessure ou de détérioration du système, attendez que l'encre se solidifie. Exécutez la procédure de mise hors tension pour refroidir rapidement le système.

### Exécution de la procédure de mise hors tension du Copieurimprimante WorkCentre C2424

Exécutez la procédure de mise hors tension suivante avant tout déplacement ou transport du système :

1. Mettez le système hors tension au moyen de l'interrupteur situé sous son panneau d'interface du côté droit du système.

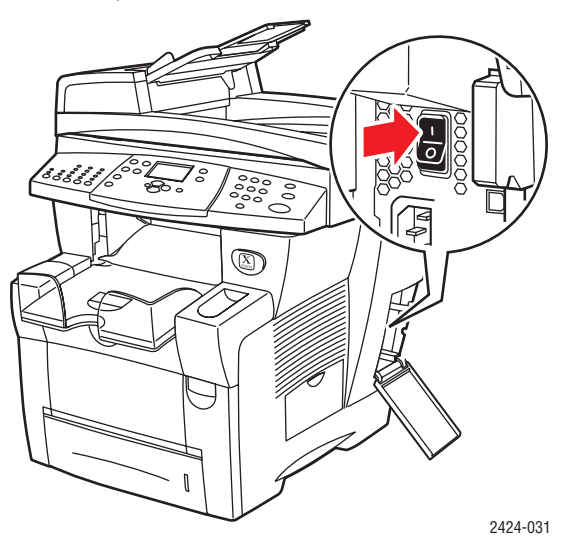

- **2.** Dans les 10 secondes qui suivent, sélectionnez **Arrêt pour déplacer le système** sur le panneau de commande, puis appuyez sur le bouton **Entrer**.
- **3.** Attendez la fin du cycle de refroidissement. Le ventilateur fonctionne jusqu'à ce que l'encre se solidifie.

#### Attention

Si vous mettez le système hors tension sans sélectionner l'option **Arrêt pour déplacer le système**, le ventilateur ne fonctionne pas et le délai de solidification de l'encre est plus long. Attendez au moins **30 minutes** que le système refroidisse avant de le déplacer ou de l'emballer.

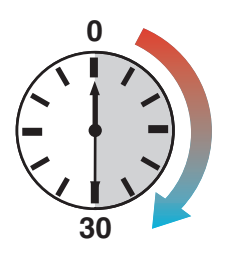

4. Une fois le ventilateur arrêté et le système hors tension, débranchez le système.

#### Attention

Ne déplacez jamais le système si le message **Erreur de mise hors tension - Tête non parquée** s'affiche sur le panneau de commande du système. Ce message signifie que le système n'est pas prêt à être déplacé. Si la tête d'impression n'est pas verrouillée, le système peut être endommagé pendant le transport. Pour plus d'informations, consultez le site Web de support <u>www.xerox.com/office/c2424support</u>.

### Déplacement du système dans un même bureau

- 1. Exécutez la procédure de mise hors tension pour solidifier l'encre. Voir page 7-51.
- 2. Fermez la porte et les capots du système.
- **3.** Prévoyez toujours la présence de deux personnes pour soulever le système. Chaque personne doit avoir :
  - une main sur la poignée située sur le côté du système.
  - L'autre main sur la poignée située à l'arrière du système, comme indiqué.

#### **Attention**

Si le système comporte les bacs 3 ou 4 en option, retirez-les du système.

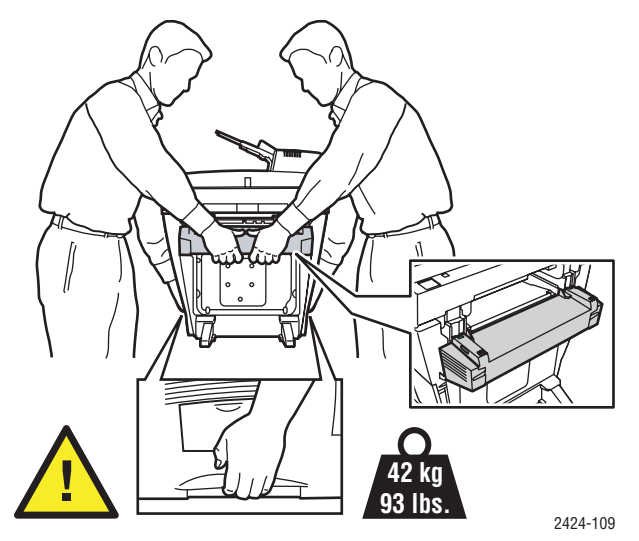

### Remballage du système pour le transport

1. Fixez la retenue d'expédition de la tête de numérisation située du côté gauche du scanner afin de la verrouiller.

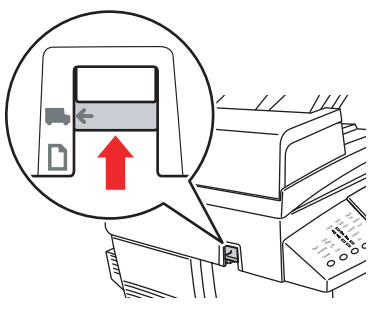

2424-107

#### Attention

Verrouillez la tête de numérisation lors du transport du scanner ; dans le cas contraire, vous risqueriez de l'endommager.

- 2. Retirez le kit de maintenance et le bac à déchets :
  - **a.** Ouvrez la porte latérale droite du système.
  - **b.** Retirez le kit de maintenance orange et placez-le dans un sac en plastique pour le transport.
  - **c.** Retirez le bac à déchets vert, videz-le et placez-le dans un sac en plastique pour le transport.

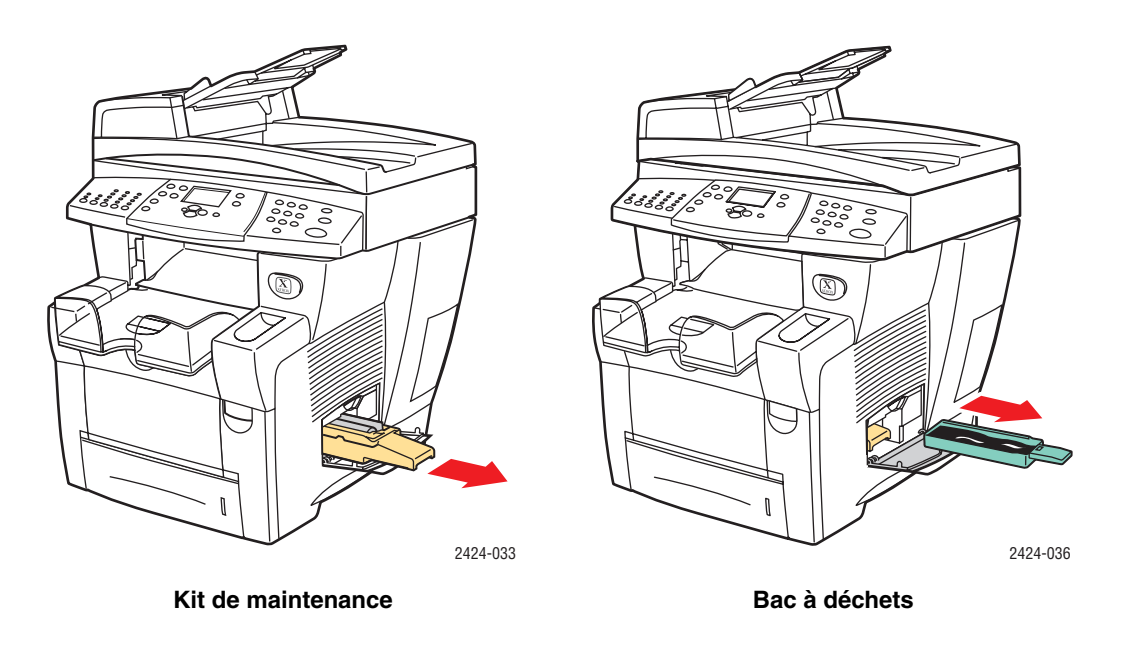

### Attention

Vous risquez d'endommager le système si vous l'expédiez sans retirer le kit de maintenance et le bac à déchets.

- **3.** Exécutez la procédure de mise hors tension pour solidifier l'encre. Voir « Exécution de la procédure de mise hors tension du Copieur-imprimante WorkCentre C2424 », page 7-51.
- 4. Fermez la porte et les capots du système.

- 5. Retirez le chargeur de documents du système et emballez-le séparément.
  - **a.** Débranchez le câble reliant le chargeur de documents au scanner.
  - **b.** Soulevez le chargeur de documents.

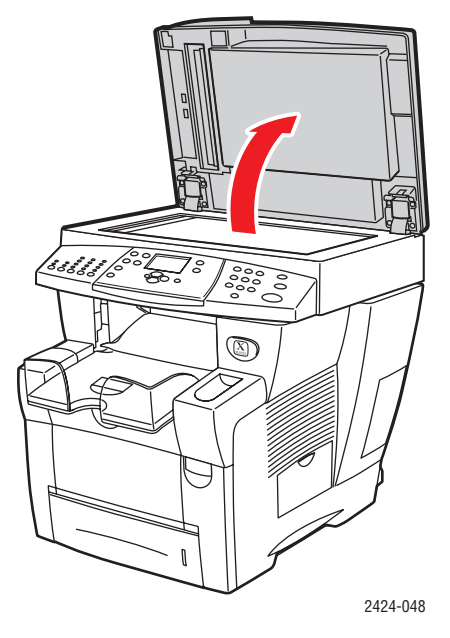

c. Pincez les charnières, puis retirez le chargeur de documents de la glace d'exposition.

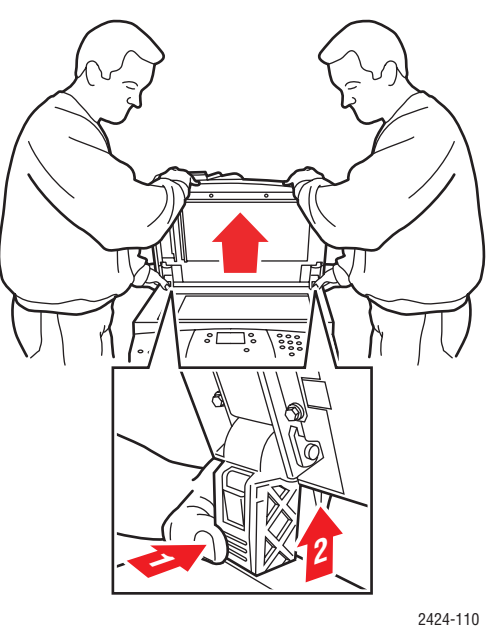

- 6. Retirez le scanner du système et emballez-le séparément.
  - **a.** Débranchez le câble reliant le scanner au reste du système.
  - **b.** À l'aide d'un stylo, faites glisser les loquets du scanner en position déverrouillée, puis tirez le scanner vers l'arrière pour le retirer du système.

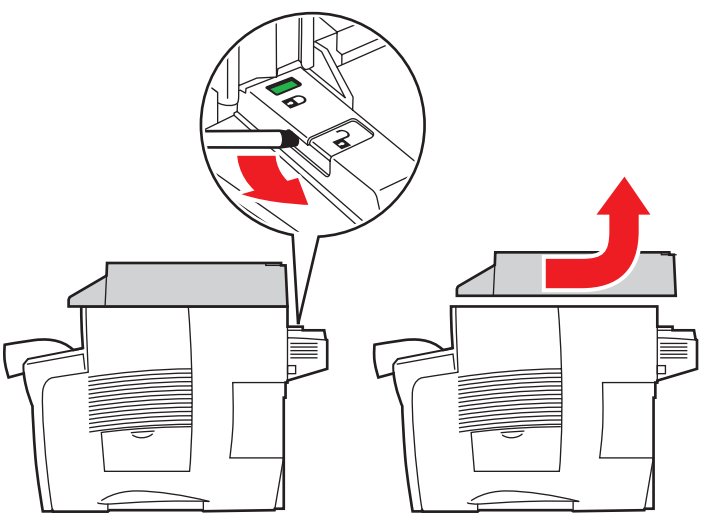

2424-116

7. Repliez les bras stabilisateurs du système.

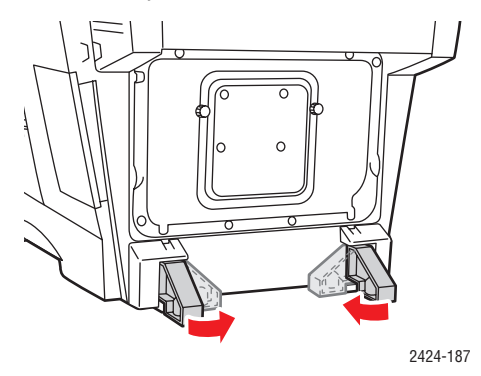

- **8.** Prévoyez la présence de deux personnes pour soulever le système. Chaque personne doit avoir :
  - une main sur la poignée située sur le côté du système,
  - l'autre main sur la poignée située à l'arrière du système, comme indiqué.

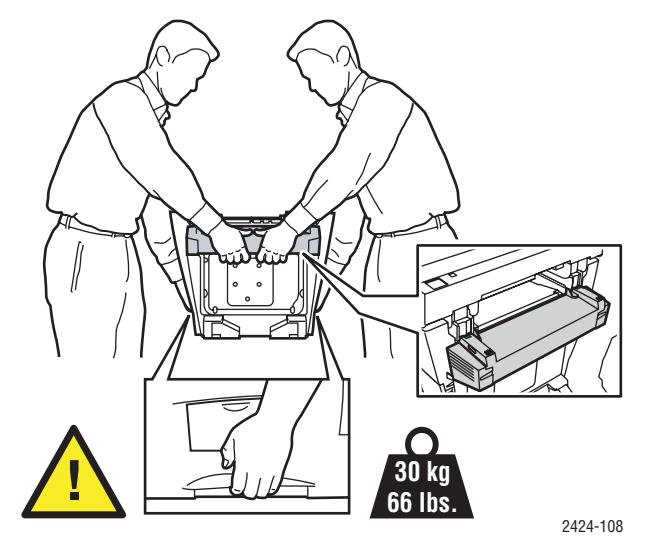

#### Attention

Si le système comporte les bacs 3 ou 4 en option, retirez-les du système.

9. Emballez le système en utilisant les éléments et les cartons d'emballage d'origine ou un kit d'emballage Xerox. Le kit d'emballage fournit des instructions complémentaires sur l'emballage du système. Si vous ne disposez pas de la totalité des éléments d'emballage ou si vous ne parvenez pas à emballer le système, contactez votre agent de maintenance Xerox local.

#### Attention

Un mauvais emballage du système pour le transport risque de l'endommager.

Tout dommage causé au système lors d'un déplacement effectué dans des conditions inadéquates n'est pas couvert par la garantie, le contrat d'entretien ou la garantie de satisfaction totale Xerox. La garantie de satisfaction totale est proposée aux États-Unis et au Canada. La couverture peut varier dans les autres pays ; pour plus d'informations, veuillez contacter votre représentant local.

# **Liens Web**

Xerox propose plusieurs liens Web offrant une aide complémentaire pour votre Copieurimprimante WorkCentre C2424. Une série de liens Xerox est ajoutée dans le dossier **Favoris** de votre navigateur Web lors de l'installation des pilotes de l'imprimante Xerox sur l'ordinateur. L'onglet **Dépannage** du pilote d'imprimante Windows inclut également des liens utiles.

Consultez les sites Web suivants pour obtenir des informations supplémentaires.

| Ressource                                                                                                    | Lien                                |
|----------------------------------------------------------------------------------------------------|-------------------------------------|
| Pour accéder au support technique PhaserSMART<br>diagnostiquant automatiquement les problèmes liés au<br>système WorkCentre C2424 en réseau et proposant<br>des solutions :                                                                                                    | www.phasersmart.com                 |
| Pour accéder à la base de connaissances infoSMART<br>(utilisée par l'équipe de support clientèle Xerox) afin de<br>trouver des solutions pour des problèmes tels que les<br>erreurs de code, la qualité d'impression, les bourrages<br>papier, l'installation logicielle, la mise en réseau, etc. :                                  | www.xerox.com/office/c2424infoSMART |
| Pour consulter les informations de support technique<br>relatives au système WorkCentre C2424, notamment<br>pour accéder au support technique PhaserSMART, au<br>support technique via le courrier électronique, aux<br>téléchargements de pilotes, à la documentation, aux<br>vidéos, aux didacticiels et à bien d'autres éléments. | www.xerox.com/office/c2424support   |
| Pour commander des consommables pour le système<br>WorkCentre C2424 :                                                                                                    | www.xerox.com/office/c2424supplies  |
| Pour obtenir un lien à une ressource couleur fournissant<br>outils et informations, tels que des didacticiels interactifs,<br>des modèles d'impression couleur, des conseils utiles et<br>des fonctionnalités personnalisées répondant à vos<br>besoins spécifiques :                                                                | www.colorconnection.xerox.com       |
| Pour rechercher les points de vente et de support locaux :                                                                                                    | www.xerox.com/office/contacts       |
| Pour enregistrer votre système :                                                                                                    | www.xerox.com/office/register       |
| Pour consulter la fiche de sécurité du matériel :                                                                                                    | www.xerox.com/office/msds           |
| Pour consulter des informations sur le recyclage des consommables :                                                                                                    | www.xerox.com/gwa                   |